Ver.1.3 株式会社ラセンス 2021 年 5 月作成 https://lasens.com

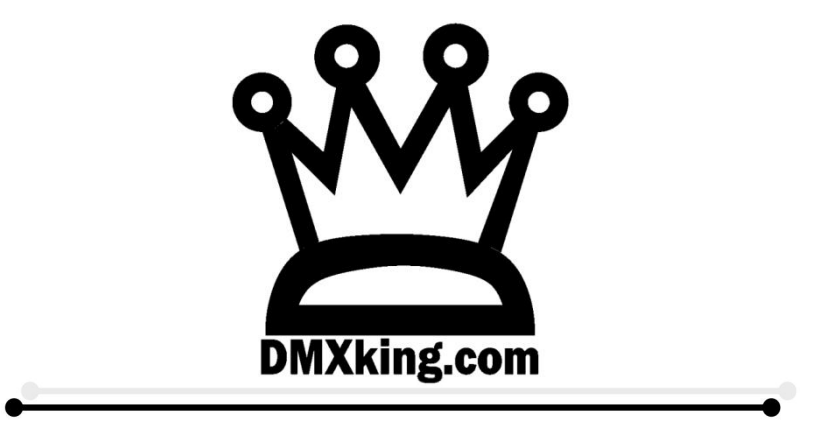

# **eDMX Configuration Utility**

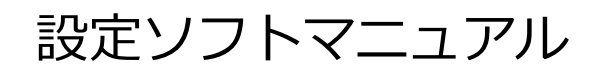

# eDMX1PRO/eDMX2PRO/ultraDMX2PRO eDMX4PRO/eDMX4PRODIN/eDMX4PROISODIN LeDMX4PRO

株式会社ラセンス製作

オリジナルマニュアル

La Sens

| 1. はじめに                                | 3                    |
|----------------------------------------|----------------------|
| 2.接続・通信                                | 4                    |
| 2 – 1 ソフトダウンロードとインストール4                |                      |
| 2 – 2 ソフト起動5                           |                      |
| 3.IP アドレス設定                            | 6                    |
| 4.ファームウエア更新                            | 7                    |
| 5.各設定画面                                | 8                    |
| 6.ノード状態 確認                             | 11                   |
| 7.ポート設定(PortA~D)                       | 12                   |
| 7-1 DMX in/out 設定12                    |                      |
| 7 – 2 ユニバース 設定13                       |                      |
| 7-3 欠けているチャンネルを補完して送信する14              |                      |
| 7-4 チャンネルオフセット15                       | 【DMXIN または out 用の設定】 |
| 7 – 5 出力保持/非保持 等 設定16                  |                      |
| 7 – 6 HTP/LTP の切替設定(マージ時)17            | 【DMX-OUT 用の設定】       |
| 7 – 7 RDM18                            |                      |
| 7–8 Artnet ユニキャスト/ブロードキャスト送信19         | 【DMX-IN Artnet 用の設定】 |
| 7-9 sACN ユニキャスト/マルチキャスト送信21            |                      |
| 7 – 1 0 sACN 回線の優劣を設定する(priority 設定)22 | [DMX-IN SACN 用の設定]   |
| ·                                      |                      |
| 8.マージ仕様                                | 23                   |
|                                        | 24                   |
| 9-1 特記仕禄事項24                           |                      |
| 9-2 レコード機能を有効にする25                     |                      |
| 9-3 レコード (マニュアル)26                     |                      |
| 9-4 レコード(DMX トリガー)28                   |                      |
| 10.再生機能                                | 30                   |
| 10-1 特記仕様事項30                          |                      |
| 10-2 再生機能を有効にする31                      |                      |
| 10-3 再生 (マニュアル)32                      |                      |
| 1 0 – 4 再生 (eDMXtrigger/外部接点)33        |                      |
| 10-5 再生 (DMX トリガー)35                   |                      |
| 10-6 ショーの連続再生36                        |                      |
| 10-7 その他 設定項目37                        |                      |
| 11. スナップショット (シーン記録/再生)                | 38                   |
| 12. SD カード内 ファイル構成                     | 40                   |
| 13. Art-Net を送信・受信する                   | 41                   |
|                                        |                      |

# 1.はじめに

このマニュアルは DMXking の正規代理店・株式会社ラセンス(以下当社)が独自に製作したものです。

eDMXconfiguraitonUtility(以下ユーティリティソフト)の操作方法は各種製品版 DMXking 公式マニュアルにも記載していますが、当マニュアルでは**ユーティリティソフトの機能に絞ってより詳しく、またわかりやすく解説する**ことを目的としています。

機器本体のマニュアル(日本語/英語)は別途ございますので、当社までお問合せ下さい。

#### 当マニュアルによって被ったいかなる不利益も当社及び DMXking/JPKsystems 社は負いません。

ユーティリティソフト バージョンについて

当マニュアルは、ソフトウエアの<u>バージョン 1.22(2021 年 3 月現在最新)/windows 用</u>を元にして作成してい ます。

今後のファームウエア等の**バージョンアップ**/機能追加/仕様変更等によって当マニュアルに記載しているものと違いが出る場合がありますのでご注意下さい。

なお、随時当マニュアルは改定していきますので、ご使用にあたってはマニュアルのバージョンとユーティリティソフトのバージョンをご確認下さい。

# 2. 接続・通信

```
【2-1】 ソフトのダウンロードとインストール
```

下記 URL から、OS に合った eDMX Configuration Utility(ユーティリティソフト)をダウンロードして下さい。

#### https://dmxking.com/downloads-list

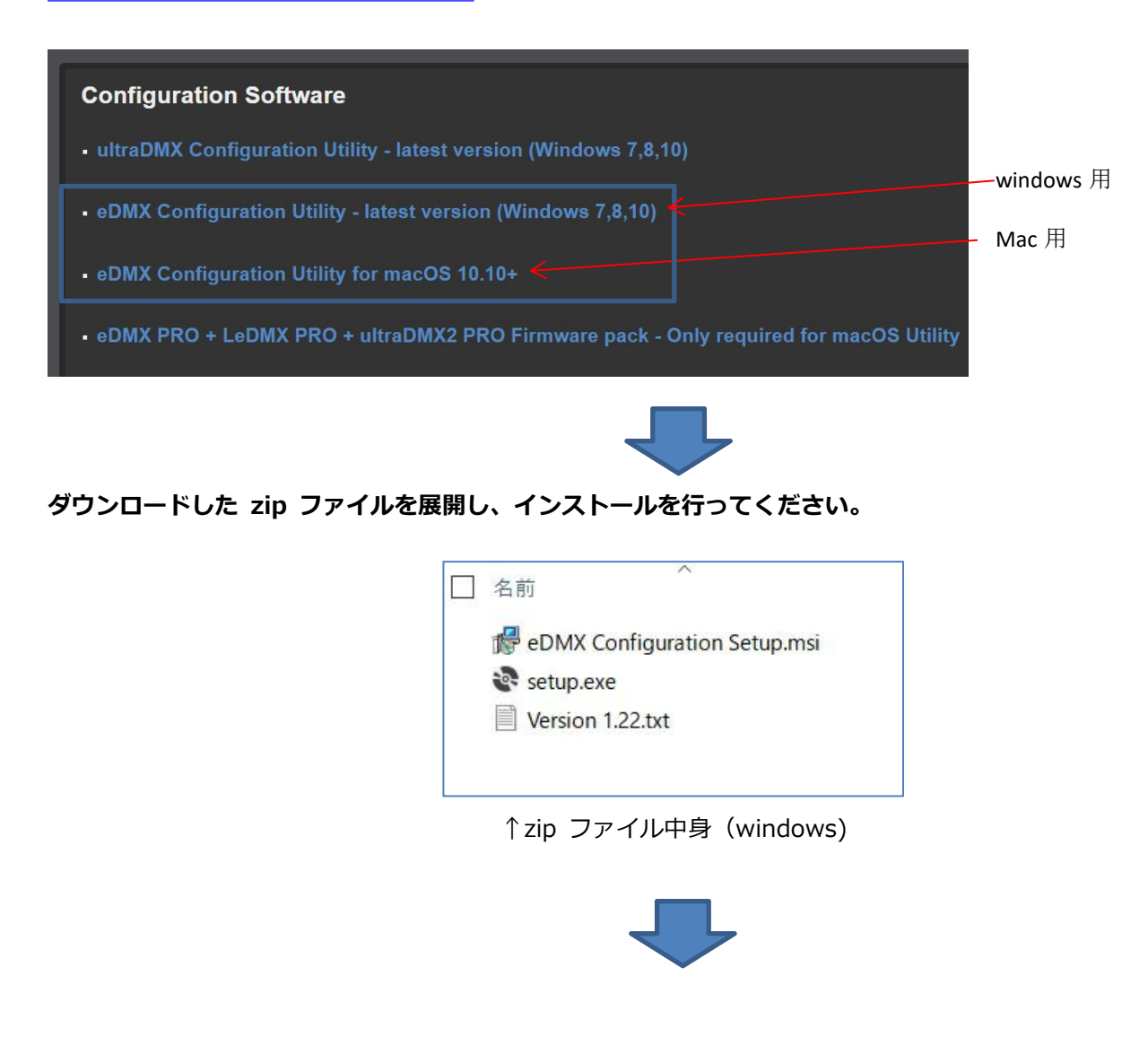

#### PC と各 DMXking の製品を物理的に接続して下さい。

- ・ PC と ノード (DMXking 製品) を LAN ケーブルで接続してください。
- ・また、ノード(DMXking 製品)に電源を供給してください。

# 【2-2】ソフト起動

# ユーティリティソフトを立ち上げて下記の画面を表示させてください。

| ile View A                                      |                                                                                                    |                                                                                                    |                                                        |                                         |
|-------------------------------------------------|----------------------------------------------------------------------------------------------------|----------------------------------------------------------------------------------------------------|--------------------------------------------------------|-----------------------------------------|
| DMV Nadaa                                       | dvanced                                                                                                  |                                                                                                    |                                                        |                                         |
| SDMX NOUSS                                      |                                                                                                    | Network                                                                                                    |                                                        |                                         |
| IP Address<br>192.168.0.222                     | Short Name<br>eDMX2 PRO 2217DF                                                                           | Node MAC Address                                                                                                    | Current IP Address                                     |                                         |
|                                                 |                                                                                                    | Network Settings                                                                                                    | Network Mode                                           | IGMPv2                                  |
|                                                 |                                                                                                    | TP 0.44voor 100, 160, 0, 000                                                                                                  | ◯ 2X.YZ                                                | Unsolicited Report                      |
|                                                 |                                                                                                    | 1 Muliess 192 100 0 222                                                                                                    | ○ 10XYZ                                                |                                         |
|                                                 |                                                                                                    | Subrit Mask 255 255 0                                                                                                    | Static IP                                              |                                         |
|                                                 |                                                                                                    | Default Gateway 192 168 0 254                                                                                                 | O DHCP                                                 |                                         |
|                                                 |                                                                                                    | Node Information                                                                                                    |                                                        | Commands                                |
|                                                 |                                                                                                    | Hardware Firm                                                                                                    | vare Version                                           | Update Network Settings                 |
|                                                 |                                                                                                    | Long Name                                                                                                    |                                                        | Firmware Update                         |
|                                                 |                                                                                                    | Computer Network Adapter IP Address / Subne                                                                                   | et Mask                                                |                                         |
| Search                                          | ArtPoll Broadcast                                                                                        | 2.38.33.30 ~ 255.0.00                                                                                                    | ASIX AX88179                                           | USB 3.0 to Gigabit Ethernet Ac          |
|                                                 |                                                                                                    | /                                                                                                    | ~                                                      |                                         |
| Node Report:                                    |                                                                                                    | /                                                                                                    |                                                        |                                         |
| Messages                                        |                                                                                                    |                                                                                                    |                                                        |                                         |
| Time                                            | Туре                                                                                                    | Source ArtNet Messages                                                                                                    | $\sim$                                                 | ^                                       |
| 2021/04/27 15                                   | 38:12 Received                                                                                           | 192.168.0.222 PollReply                                                                                                    |                                                        |                                         |
| 2021/04/27 15                                   | :38:04 Received                                                                                          | 192.168.0.222 PollReply                                                                                                    |                                                        |                                         |
| 2021/04/27 15                                   | :38:03 Transmitted                                                                                       | 2.38.33.30 Poll                                                                                                    |                                                        | ~                                       |
|                                                 |                                                                                                    |                                                                                                    |                                                        |                                         |
|                                                 |                                                                                                    |                                                                                                    |                                                        |                                         |
|                                                 |                                                                                                    |                                                                                                    |                                                        |                                         |
| Network                                         | x Adapter 欄                                                                                              | ノードが接続されていれ                                                                                                    | つば、左側にノー                                               | ドタ等が自動的に現れます                            |
| Network                                         | x Adapter 欄                                                                                              | ノードが接続されてい                                                                                                    | 1ば、 <u>左側にノ</u> ー                                      | ド名等が自動的に現れます                            |
| Network                                         | x Adapter 欄                                                                                              | ノードが接続されてい                                                                                                    | 1ば、 <u>左側にノー</u>                                       | ド名等が自動的に現れます                            |
| Network                                         | c Adapter 欄                                                                                              | ノードが接続されてい                                                                                                    | 1ば、 <u>左側</u> にノー                                      | ド名等が自動的に現れます                            |
| Network<br>正しく接続                                | 、Adapter 欄<br>されているのにノー                                                                                  | ノードが接続されていれ<br>・ <b>ドが表示されない場合</b> …                                                                                          | 1ば、 <u>左側にノー</u>                                       | ド名等が自動的に現れます                            |
| Network<br>正しく接続。                               | Adapter 欄<br>されているのにノー                                                                                   | ノードが接続されていれ<br>・ドが表示されない場合…                                                                                                   | へば、 <u>左側にノー</u>                                       | ド名等が自動的に現れまで                            |
| Network<br>正しく接続。<br>etwork Ada                 | c Adapter 欄<br>されているのにノー<br>pter 欄にノードと                                                                  | ノードが接続されていれ<br>・ <b>ドが表示されない場合…</b><br>接続されているPC側のイーサネット                                                                      | れば、 <u>左側にノ−</u><br>アダプタ−が表示                           | ド名等が自動的に現れます                            |
| Network<br><b>正しく接続</b><br>etwork Ada<br>ているかを行 | Adapter 欄<br>されているのにノー<br>pter 欄にノードと<br>確認して下さい。                                                        | ノードが接続されていれ<br><b>・ドが表示されない場合…</b><br>接続されているPC側のイーサネット                                                                       | ヽば、 <u>左側にノ−</u><br>アダプタ−が表え                           | ド名等が自動的に現れます                            |
| Network<br><b>正しく接続</b><br>twork Ada<br>ているかを   | x Adapter 欄<br><b>されているのにノー</b><br>pter 欄にノードと<br>確認して下さい。                                               | ノードが接続されていな<br><b>- ドが表示されない場合…</b><br>接続されている P C 側のイーサネット                                                                   | ヽば、 <u>左側にノ−</u><br>アダプターが表え                           | ド名等が自動的に現れます                            |
| Network<br><b>正しく接続</b><br>etwork Ada<br>ているかを付 | Adapter 欄<br>されているのにノー<br>pter 欄にノードと<br>確認して下さい。                                                        | ノードが接続されていれ<br><b>-ドが表示されない場合…</b><br>接続されているPC側のイーサネット                                                                       | ヽば、 <u>左側にノ−</u><br>アダプターが表え                           | ド名等が自動的に現れます                            |
| Network<br><b>正しく接続</b><br>etwork Ada<br>ているかを  | Adapter 欄<br>されているのにノー<br>pter 欄にノードと<br>確認して下さい。                                                        | ノードが接続されていれ<br>- <b>ドが表示されない場合…</b><br>接続されている P C 側のイーサネット<br>work Adapter IP Address / Subnet Mask                          | 1ば、 <u>左側にノー</u><br>アダプターが表示<br>USB 3.0 to Gigabit Eth | ド名等が自動的に現れます<br>Rされているか、また選択            |
| Network<br>正しく接続。<br>twork Ada<br>ているかを         | Adapter 欄<br>されているのにノー<br>pter 欄にノードと<br>確認して下さい。                                                        | ノードが接続されていな<br>・ドが表示されない場合…<br>接続されている P C 側のイーサネット<br>work Adapter IP Address / Subnet Mask<br>255.0.0.0 ASIX AX88179        | へば、 <u>左側にノー</u><br>アダプターが表示<br>USB 3.0 to Gigabit Eth | ド名等が自動的に現れま<br>Rされているか、また選択<br>ernet Ac |
| Network<br><b>正しく接続</b><br>twork Ada<br>ているかをそ  | Adapter 欄<br>されているのにノー<br>pter 欄にノードと<br>確認して下さい。<br>Computer Net<br>238.33.30<br>192.168.17<br>127.00.1 | ノードが接続されていな<br>- <b>ドが表示されない場合…</b><br>接続されている P C 側のイーサネット<br>work Adapter IP Address / Subnet Mask<br>255.0.0. ASIX AX88179 | 1ば、 <u>左側にノー</u><br>アダプターが表示<br>USB 3.0 to Gigabit Eth | ド名等が自動的に現れま<br>た選択                      |

左側にノード名が表示されていれば通信・接続は完了です。

# 3. IP アドレス設定

各設定を行うために、IP アドレスを PC と同じネットワークにします。

(同じネットワーク内に無い場合は、各設定をノードに反映させることができません)

※※※下記は設定例となります。DHCPを使う場合やネットワーク環境によって異なりますのでご注意下さい※※※

| ードを選択                |                     |                      |                                   |                                     |
|----------------------|---------------------|----------------------|-----------------------------------|-------------------------------------|
| 留 QMXking.com eDMX ( | Configuration v1.22 |                      |                                   | - 🗆 X                               |
| File View Advanced   | ł                   |                      |                                   |                                     |
| eDMX Nodes           |                     | Network Port A Port  | B Recorder                        |                                     |
| IP Address Short     | Name                | Node MAC Address     | Current IP Add                    | dress                               |
| 192.168.0.222 eDM>   | (2 PRO 2217DF       | 00:1A:19:22          | 17:DF 192.168                     | .0.222 ノードの現在の TP アドレフ              |
|                      |                     | Number of the        | アドレス設定欄                           |                                     |
|                      |                     | Network Settings     | Network Mode                      | IGMPV2                              |
|                      |                     | IP Address           | 192 168 0 222                     |                                     |
|                      |                     | Subnet Mask          | 255 255 255 0                     | 23                                  |
|                      |                     | Sublict Mask         | 200 200 200 0 Static IP           |                                     |
|                      |                     | Default Gateway      | 192 168 0 254 O DHCP              | <b>DHCP/静的 IP アドレス設定欄</b>           |
|                      |                     | Node Information     |                                   | Commands                            |
|                      |                     | Hardware eDMX2       | PRO Firmware Version 3.7          | Update Network Settings             |
|                      |                     | Long Name DMXki      | ng.com eDMX2 PRO S/N 001A192217DF | Firmware Update                     |
|                      | PC                  | ) 側 TP アド            | レス/subnetmask                     |                                     |
|                      |                     | Computer Network     | Adapter IP Address / Subnet Mask  |                                     |
| Search               | ArtPoll Broadcast   | 192.168.0.30         | 255.0.0.0 ASIX AX88               | 8179 USB 3.0 to Gigabit Ethernet Ac |
|                      | ] Mute Responses    |                      |                                   |                                     |
| Node Report: #0001   | [141]DMX0,40 SYNC:/ | Async SHOW:004 REC:P |                                   | P のイーサネットアタフター名称                    |
| Messages             |                     |                      |                                   |                                     |
| Time                 | Type                | Source               | ArtNet Messages                   | ^                                   |
| 2021/04/27 17:25:52  | Received            | 192 168 0 222        | PollBenly                         |                                     |
| 2021/04/27 17:35:51  | Transmitted         | 192.168.0.30         | Poll                              |                                     |
| 2021/04/27 17:35:45  | Received            | 192.168.0.222        | PollReply                         |                                     |
|                      |                     |                      |                                   |                                     |

#### ②DHCP/静的 IP 設定欄を[Static IP]にします。

#### ③IP アドレス設定欄を下記のように設定します。

上記の場合には、PC 側の IP アドレスが 192. 168. 0. 30 ですので、

- [IP Address] 192.168.0.000 のようになるように数字を入れます。(000は任意の数字) PC 側の IP と頭3つの数字を同じになるように設定してください。
- [subnet Mask] 255.255.255.0

[Default Gateway] は空欄でも構いません。(環境によって設定する場合もあります)

#### ※PC 側とノード側 IP アドレスの頭3つの数字が合っていない場合は、どちらかを変更して合わせて下さい。

※Artnet で使用する2アタマ、10 アタマに関しては subnet Mask が 255.0.0.0 のようになる場合があると思いますので、その場合は頭1つだけの数字が同じであれば0Kです。

以上で PC とノードが同じネットワーク上にいることになり、各設定をする準備ができました。

4. ファームウエア更新

ノードのファームウエアを更新します。

| DMXking.com eDMX Co                                                                                                    | onfiguration v1.22                                                                                      |                                                                                                    |                                                                                                    |                                                                                          | - 🗆 🗙                                                             |                                                                                                    |                                                                                                    |                                                                                                    |                                                                                                    |                                                                                                    |
|----------------------------------------------------------------------------------------------------|----------------------------------------------------------------------------------------------------|----------------------------------------------------------------------------------------------------|----------------------------------------------------------------------------------------------------|------------------------------------------------------------------------------------------|-------------------------------------------------------------------|----------------------------------------------------------------------------------------------------|----------------------------------------------------------------------------------------------------|----------------------------------------------------------------------------------------------------|----------------------------------------------------------------------------------------------------|----------------------------------------------------------------------------------------------------|
| le View Advanced                                                                                                    |                                                                                                    |                                                                                                    |                                                                                                    |                                                                                          |                                                                   |                                                                                                    |                                                                                                    |                                                                                                    |                                                                                                    |                                                                                                    |
| eDMX Nodes                                                                                                    |                                                                                                    | Network Port A Port B                                                                                                    | Recorder                                                                                                    |                                                                                          |                                                                   |                                                                                                    |                                                                                                    |                                                                                                    |                                                                                                    |                                                                                                    |
| TP Address Short N                                                                                                    | Name                                                                                                    | Node MAC Address                                                                                                    |                                                                                                    | Current IP Address                                                                       |                                                                   |                                                                                                    |                                                                                                    |                                                                                                    |                                                                                                    |                                                                                                    |
| 192.168.0.222 eDMX2                                                                                                    | 2 PRO 2217DF                                                                                            | 00:1A:19:22:1                                                                                                    | 7:DF                                                                                                    | 192.168.0.222                                                                            |                                                                   |                                                                                                    |                                                                                                    |                                                                                                    |                                                                                                    |                                                                                                    |
|                                                                                                    |                                                                                                    | Network Settings                                                                                                    |                                                                                                    | Network Mode                                                                             | IGMPv2                                                            |                                                                                                    |                                                                                                    |                                                                                                    |                                                                                                    |                                                                                                    |
| <b>①ノード</b> を                                                                                                    | を選択                                                                                                    | IP Address 19<br>Subnet Mask 28<br>Default Gateway 19                                                                                           | 92     168     0     222       55     255     255     0       92     168     0     254                                             | <ul> <li>2.148.23.228</li> <li>10.148.23.223</li> <li>Static IP</li> <li>DHCP</li> </ul> | Unsolicited Report                                                |                                                                                                    |                                                                                                    |                                                                                                    |                                                                                                    |                                                                                                    |
|                                                                                                    |                                                                                                    | Node Information                                                                                                    |                                                                                                    | Com                                                                                      | mands                                                             |                                                                                                    |                                                                                                    |                                                                                                    |                                                                                                    |                                                                                                    |
|                                                                                                    |                                                                                                    | Hardware eDMX2 P                                                                                                    | PRO Firmw<br>p.com eDMX2 PRO S/N                                                                                                   | are Version 3.7 L<br>001A192217DF                                                        | pdate Network Settings<br>Firmware Update                         | 會 DABlang.com aDABC<br>管 略(<br>+ 十 <mark>二</mark> •                                                                                                    | Configuration v122                                                                                                    | ~ 8                                                                                                    | ,P xOMX Configuration                                                                                                    | ×<br>tord98                                                                                                    |
|                                                                                                    |                                                                                                    | Hardware eDMX2 P<br>Long Name DMXking<br>Computer Network Ad                                                                                    | PRO Firmw<br>a.com eDMX2 PRO S/N<br>Bapter IP Address / Subnet                                                                     | are Version 3.7 L<br>001A192217DF                                                        | pdate Network Settings<br>Firmware Update                         | 営 55550 agreem activity<br>営業 + → - ↑ ■ 医課 - ● ● ↓ 178                                                                                                    | Configuration v122<br>DMMAing.com > eDMXConfiguration<br>1/5-                                                                                                    | ~ 6                                                                                                    | ,P iCMXConfigurate                                                                                                    | ×<br>tordWT                                                                                                    |
| Search Ar                                                                                                    | rtPoll Broadcast<br>Mute Responses                                                                      | Hardware eDMX2 P<br>Long Name DMXking<br>Computer Network Ad<br>192.168.0.201                                                                   | PRO Firmw<br>Loom eDMX2 PRO S/N<br>lapter IP Address / Subnet<br>255.255.255                                                       | are Version 3.7<br>001A192217DF<br>Mask<br>0 Realtek                                     | pdate Network Settings<br>Firmware Update<br>いたのごのIIer トボタ        | 営 2000 mg ran e0007     営 次     マン     マン                                                                                | Catilguistion v122  DXXX.ing.com + x2XX Configuration  47-  48-  907-000-211enc  907-000-214enc  907-000-31enc  907-000-34enc  907-000-34enc                                                                                                    |                                                                                                    | () KOMX Configuratio<br>目 ・<br>電磁<br>ENC 2715<br>ENC 2715<br>ENC 2715<br>ENC 2715                                                                                                    | ×<br>bord)快世<br>947<br>754<br>154<br>154<br>154<br>154<br>154                                                                                                    |
| Search Ar                                                                                                    | rtPoll Broadcast<br>Mute Responses<br>7]DMX0,0 SYNC:Asyn                                                | Hardware eDMX2 P<br>Long Name DMXking<br>Computer Network Ad<br>192.168.0.201<br>nc SHOW.004 REC.3dle                                           | Apter IP Address / Subnet     255255255                                                                                            | are Version 3.7<br>001A192217DF<br>Mask<br>0 Realtek 2 7E                                | pdate Network Settings<br>Firmware Update<br>どれずCogroller トポタ     |                                                                                                    | Catilguistion +122  DADLing.com + eDAX Configuration  F                                                                                                    |                                                                                                    | .0 KCMX Configurate<br>■ ■<br>■<br>■<br>=<br>=<br>=<br>=<br>=<br>=<br>=<br>=<br>=<br>=<br>=<br>=<br>=                                                                                                    | ×<br>bord2(%)<br>74/X<br>754<br>1540<br>1540<br>2640<br>2440<br>2450                                                                                                    |
| Search Ar                                                                                                    | rtPoll Broadcast<br>Mute Responses<br>7]DMX0,0 SYNC:Asyr                                                | Hardware eDMX2 P<br>Long Name DMX4ing<br>Computer Network Ad<br>192.168.0.201<br>nc SHOW:004 REC3dle                                            | PRO Firmwe     com eDMX2 PRO S/N     lapter IP Address / Subnet         255.255.255                                                | are Version 3.7<br>001A192217DF<br>Mask<br>0 Realtek 2 ZE                                | pdate Network Settings<br>Firmware Update<br>MinipCosifoilier トボタ |                                                                                                    | Christenson + cBAX.Configuration<br>5/5<br>6/11<br>0/11/00-23.Line:<br>0/11/00-23.Line:<br>0/1 |                                                                                                    | () ≥ 4000 Configuration<br>() = 4000 Configuration<br>() = 1000<br>() = 10000<br>() = 10000<br>() = 10000<br>() = 10000<br>() = 10000<br>() = 10000                                                                                                    | ×<br>sort/MB<br>94%<br>950<br>1960<br>2060<br>2060<br>2060<br>2060<br>2060<br>2060<br>2060<br>2                                                                                                    |
| Search Ar                                                                                                    | rtPoll Broadcast<br>Mute Responses<br>7]DMX0,0 SYNC:Asyn<br>Type                                        | Hardware eDMX2 P<br>Long Name DMX2 R<br>Computer Network Ad<br>192.168.0.201<br>nc SHOW/001 REC13de                                             | PRO Firmw<br>,com eDMX2 PRO S/N<br>lapter IP Address / Subnet<br>255.255.255<br>ArtNet Messages                                    | are Version 3.7<br>001A192217DF<br>Mask<br>0 Realtek 2 7E                                | pdate Network Settings<br>Firmware Update                         | Consequence office      Consequence of Consequence      Consequence       | Confugation 1/22                                                                                                    | Construction     Construction     C | .P ±0405 Confegurate<br>■E =<br>ENC 297/b<br>ENC 297/b<br>ENC 297/b<br>ENC 297/b<br>ENC 297/b<br>ENC 297/b                                                                                                    | ×<br>50×02000<br>7×13<br>75<br>154<br>154<br>154<br>154<br>154<br>154<br>154<br>15                                                                                                    |
| Search Ar<br>Node Report #0001[7<br>Messages<br>Time<br>2021/04/29 051:38                                                                       | rtPoll Broadcast<br>Mute Responses<br>7]DMX0,0 SYNC:Asyn<br>Type<br>Received                            | Hardware eDMX2 P<br>Long Name DMX2 R<br>Computer Network Ad<br>192.168.0.201<br>nc SHOW004 RECIdle<br>Source<br>192.168.0.222                   | PRO Firmw ,com eDMX2 PRO S/N lapter IP Address / Subnet     255.255.255     ArtNet Messages     PollReply                          | are Version 3.7<br>001A192217DF<br>Mask<br>0 Reattek 2 7E                                | pdate Network Settings<br>Firmware Update<br>いたのでのiler トボタ        | Consequence (dotted)     Consequence (dotted)     Consequence (dot     | Configuration / 122<br>Charling Land - & Charlong Configuration<br>Configuration - & Charlong Configuration<br>Configuration                                                                                                    | <ul> <li></li></ul> <li>KHER     NONCOMPACT     NONCOMPACT</li>                                                                                                    | (2) eOMX Configuratio<br>目前・<br>間につから<br>100 こから<br>100 こから<br>100 こから<br>100 こから<br>100 こから<br>100 こから<br>100 こから<br>100 こから<br>100 こから<br>100 こから                                                                                                    | ×<br>100-02%%<br>74.5<br>100<br>100<br>100<br>100<br>100<br>100<br>100<br>10                                                                                                    |
| Search         Ar           Node Report         #0001[7           Messages         Time           2021/04/29 0.51.38         2021/04/29 0.51.38 | rtPoll Broadcast<br>Mute Responses<br>7]DMX-0.0 SYNC:Asyn<br>Type<br>Received<br>Transmitted            | Hardware eDMX2 P<br>Long Name DMX2 P<br>Computer Network Ad<br>[192:168.0.201<br>nc SHOW004 RECIdle<br>Source<br>192:168.0.222<br>192:168.0.201 | PRO Firmw<br>p.com eDMX2 PRO S/N<br>lapter IP Address / Subnet<br>255.255.255<br>ArtNet Messages<br>PollReply<br>Poll              | ore Version 3.7<br>001A192217DF<br>Mask<br>0 Realtek 2 ZE                                | pdate Network Settings<br>Firmware Update<br>MinえCostfolier トボタ   | Consequence of the second second sec | Confugation 1/22<br>Confugation + 4000 Confugation<br>44<br>Elements - 4000 Confugation<br>Elements - 4000 Confugation<br>Elements - 4000 Conf                                                                                       | <ul> <li>с</li> <li>кала</li> <li>желя</li> <li>желя</li> <li>же</li></ul>                                                                                                    | (2) idMX Configuratio     (日本)     (日本)                                                                                                    | ×<br>sord/%#<br>74.X<br>99.8<br>74.X<br>99.9<br>20.0<br>20.0 |
| Search Ar<br>Node Report: #0001[7<br>Messages<br>2021/04/29 051:38<br>2021/04/29 051:37<br>2021/04/29 051:31                                    | rtPoll Broadcast<br>Mute Responses<br>7]DMX8.0 SYNC:Asyn<br>Type<br>Received<br>Transmitted<br>Received | Hardware eDMX2 P<br>Long Name DMX2 P<br>Computer Network Ad<br>192.168.0.201<br>nc SHOW004 REC1dle<br>Source<br>192.168.0.202<br>192.168.0.202  | PRO Firmw<br>p.com eDMX2 PRO S/N<br>lapter IP Address / Subnet<br>255.255.255<br>ArtNet Messages<br>PollReply<br>Poll<br>PollReply | are Version 3.7<br>001A192217DF<br>Mask<br>0 Realtek 2 7E                                | pdate Network Settings<br>Firmware Update                         | Compared Address      Compared Address      | Configuration 1/22<br>Configuration - a Staff Configuration<br>Series - Staff Configuration<br>Series - Staff Configuration<br>Series                                                                                              | C      C      C    | (2) sCMX Configuration<br>III ←<br>III ←<br>IIII ←<br>III ←<br>IIII ←<br>III ←<br>IIII ←<br>III ←<br>III ←<br>III ←<br>III ←<br>III ←<br>III ←<br>III ←<br>III ←<br>III ←<br>III ←<br>III ←<br>III ←<br>III ←<br>III ←<br>III ←<br>III ←<br>III ←<br>III ←<br>III ←<br>III ←<br>III ←<br>III ←<br>III ←<br>III ←<br>IIII ←<br>III ←<br>III ←<br>III ←<br>III ←<br>III ←<br>III ←<br>III ←<br>III ←<br>I | ×<br>50×20%11<br>9 4X<br>9 4X<br>9 51<br>9 51<br>9<br>51<br>9<br>51<br>9<br>51<br>9<br>51<br>9<br>51<br>9<br>51<br>51<br>51<br>51<br>51<br>51<br>51<br>51<br>51<br>51<br>51<br>51<br>51                                                                                                    |

①ファームウエアを更新したいノードを選びます。

アップデートボタンを押します。

③最新のファームウエアファイル(通常は一番下)を選びます。

| Update firmware                                                            |                                                         |                                                                                                    |
|----------------------------------------------------------------------------|---------------------------------------------------------|----------------------------------------------------------------------------------------------------|
| Are you sure you want to update eDMX P                                     | RO @ 192.168.0.222?                                     | Firmware Update Progress                                                                                                    |
| Selected File: CMProgram Files (x86)xDA0<br>Configurationx0107-500-3.8.enc | (1) UU2(N)                                              | Waiting for device to enter boot loader mode                                                                                                    |
| ④「はい」を選択します。                                                               | W DMXking.com eDMX Configuration v                      |                                                                                                    |
|                                                                            | File View Advanced                                      |                                                                                                    |
|                                                                            | eDMX Nodes                                              | Network                                                                                                    |
|                                                                            | IP Address Short Name<br>192.168.0.222 eDMX2 PRO 2217DF | Node MAC Address<br>5アップデート完了表示                                                                                                    |
|                                                                            |                                                         | Network. Settings     Per       IP Address     192       Subnet Mask     255       255     255       0     254       Image: Completed Default Gateway     192       192     168       0     254       Image: Completed Default Gateway     0       192     168       0     Upload Completed Default Gateway       192     168       192     168       192     168       192     168       192     168       192     168       192     168       192     168       192     168       192     168       192     168       192     168       192     168       192     168       192     168       192     168       192     168       192     168       192     168       192     168       192     168       192     168       192     168       192     168       193     168       193     168       194     169       194     170       194 |
|                                                                            | Search ArtPoll Broadcas                                 | Computer Network Adapter IP Address / Subnet Mask<br>tt 192.168.0.201                                                                                                    |

⑤が表示されれば成功です。OK を押して完了させてください。

※常に最新のバージョンのソフトとファームウエアを使用するようにして下さい。

5.各設定画面 概要(タブ画面・VIEW · ADVANCED)

ユーティリティソフトの各画面の概要説明になります。

# 【タブ画面】

#### タブを切替えて各設定を行います。

|                                                                                                    | 🝟 DMXking.com eDMX Configu                                                                                                    | uration v1.22                                                                                                    |                                                                                                    |                                                                                                    | - L X                                                                                                    |
|----------------------------------------------------------------------------------------------------|----------------------------------------------------------------------------------------------------|----------------------------------------------------------------------------------------------------|----------------------------------------------------------------------------------------------------|----------------------------------------------------------------------------------------------------|----------------------------------------------------------------------------------------------------|
|                                                                                                    | File View Advanced                                                                                                    | Natural D                                                                                                    |                                                                                                    |                                                                                                    |                                                                                                    |
|                                                                                                    | IP Address Short Name                                                                                                    | Node MAC Add                                                                                                    | Port B Recorder                                                                                                    | Current IP Address                                                                                                    |                                                                                                    |
|                                                                                                    | 192.168.0.222 eDMX2 PRO                                                                                                    | 00:1A:19:                                                                                                    | 22:17:DF                                                                                                    | 192.168.0.2                                                                                                    | 222                                                                                                    |
|                                                                                                    |                                                                                                    | Network Settin                                                                                                    | gs                                                                                                    | Network Mode<br>2.148.23.223                                                                                                    | -IGMP∨2<br>□ Unsolicited Report                                                                                                    |
|                                                                                                    |                                                                                                    | Subnet Mask                                                                                                    |                                                                                                    | <ul> <li>10.148.23.223</li> <li>Static ID</li> </ul>                                                                                                    |                                                                                                    |
|                                                                                                    |                                                                                                    | Default Gatew                                                                                                    | ay 192 168 0 254                                                                                                    |                                                                                                    |                                                                                                    |
|                                                                                                    |                                                                                                    | Node Informatio                                                                                                    | n                                                                                                    |                                                                                                    | Commands                                                                                                    |
|                                                                                                    |                                                                                                    | Hardware eD                                                                                                    | NIX2 PRO Firmwar                                                                                                    | re Version 3.7                                                                                                    | Update Network Settings                                                                                                    |
|                                                                                                    |                                                                                                    | Long Name DN                                                                                                    | IXking.com eDMX2 PRO S/N 0                                                                                                    | 01A192217DF                                                                                                    | Firmware Update                                                                                                    |
|                                                                                                    | D+Dall                                                                                                    | Computer Netwo                                                                                                    | ork Adapter IP Address / Subnet I                                                                                                    | Mask                                                                                                    |                                                                                                    |
|                                                                                                    | Search Mute                                                                                                    | Responses                                                                                                    | < ≥ 255.0.00                                                                                                    | ASIX AX881 X9                                                                                                    | USB 3.0 to Gigabit Ethernet Ac                                                                                                    |
|                                                                                                    | Node Report: #0001[1092][                                                                                                    | DMX:40,40 SYNC:Async SHOW:004                                                                                                    | REC Play                                                                                                    |                                                                                                    |                                                                                                    |
|                                                                                                    | Messages                                                                                                    | Type Source                                                                                                    | ArtNet Messages                                                                                                    |                                                                                                    |                                                                                                    |
|                                                                                                    | 2021/04/27 15:52:54                                                                                                    | Received 192.168.0.222<br>Transmitted 2.38.33.30                                                                                                    | PollReply                                                                                                    |                                                                                                    |                                                                                                    |
|                                                                                                    | 2021/04/27 15:52:48<br>2021/04/27 15:52:48                                                                                                    | Received 192.168.0.222<br>Transmitted 2.38.33.30                                                                                                    | SettingsNewReply<br>SettingsNew                                                                                                    |                                                                                                    |                                                                                                    |
|                                                                                                    |                                                                                                    |                                                                                                    |                                                                                                    |                                                                                                    |                                                                                                    |
|                                                                                                    |                                                                                                    |                                                                                                    | $\checkmark$                                                                                                    |                                                                                                    | $\sum_{i=1}^{n}$                                                                                                    |
|                                                                                                    |                                                                                                    |                                                                                                    |                                                                                                    |                                                                                                    |                                                                                                    |
| ネ                                                                                                    | ットワークタブ                                                                                                    |                                                                                                    | ポートタブ                                                                                                    |                                                                                                    | ▲<br>レコーダータブ                                                                                                    |
| Work Port A Port B Recorder<br>Node MAC Address<br>00 1A 19:22:17:DF                                                                                                    | ットワークタブ<br>Curret IP Address<br>192 168 0 222                                                                                                    | Network Port A Port B Rec<br>OMC-OUT Options<br>Accric Locker Path and                                                                                                    | ポートタブ<br>order                                                                                                    | Network                                                                                                    | レコーダータブ      A Part A Part B Recorder      des Strikes     Time     Time      |
| mork. Port A. Port B. Recorder<br>Node MAC Address<br>00:1A:19:22:17:DF<br>Network. Settings<br>Parkhess [192] [163]                                                                                                    | ットワークタブ<br>Current P Adress<br>192.168.0.222<br>Network Mode 2014/3.223                                                                                                    | Network, Port A. Port B. Rec<br>DM0-OUT Options<br>Aryno: Uddate Rate<br>Merce Node<br>Glotted Report                                                                                                    | ポートタブ<br>order<br>Port Coer ation Mode<br>DBO(58) Ar-Teat<br>DBO(58) Ar-Teat<br>DBO               | Network<br>Peco<br>Plu<br>Ohannel Offset<br>0P4                                                                                                    |                                                                                                    |
| MOA         Part A         Part B         Recorder           Node MAC Address         00:1A:19:22:17:DF           Network Sattings         P         Address         112:188           Subnet Mask         255:255:2         2                                                                                                    | ットワークタブ<br>192.168.0.222<br>142.223<br>141.223<br>141.233<br>141.233<br>141.235<br>141.235<br>141.235<br>141.235<br>141.235<br>141.235<br>141.235<br>141.235<br>141.235<br>141.235<br>141.235<br>141.235<br>141.235<br>141.235<br>141.235<br>141.235<br>141.235<br>141.235<br>141.235<br>141.235<br>141.235<br>141.235<br>141.2 | Network, Port A. Port B. Rec<br>OMC-DUT Options<br>Area: Ubdate Rate<br>More Mode<br>Ident Takes Priority (U<br>OMC-IN Options                                                                                                    | ポートタブ<br>order<br>・ 40c Port Coeration Mode<br>DMICPN Art-Net<br>DMICPN Art-Net<br>DMIC | Network<br>Peco<br>Phil<br>0<br>0<br>0<br>0<br>0<br>0<br>0<br>0<br>0<br>0<br>0<br>0<br>0<br>0<br>0<br>0<br>0<br>0<br>0                                                                                                    | Log - g - g - g - g - g - g - g - g - g -                                                                                                    |
| mork. Part A. Part B. Recorder<br>Node HKO Address<br>00: TA: 19.22: 17:DF<br>Network: Settings<br>PA deses 112: 1160<br>Subret Mask. 255: 525 3<br>Default Gatemay: 1122: 1160<br>Node Information                                                                                                    | ットワークタブ<br>Gurrent P Address<br>192.168.0.222<br>186.0.222<br>186.0.222<br>192.168.0.222<br>194.0.223<br>194.142.2223<br>194.142.223<br>194.142.223<br>194.142.225<br>194.142.225<br>194.142.225<br>194.142.225<br>194.142.225<br>194.142.225<br>194.142.225<br>194.142.225<br>194.142.225<br>194.142.225<br>194.142.225<br>194.142.225<br>194.142.225<br>194.142.255<br>194.142.255<br>194.142.255<br>194.142.255<br>194.142.255<br>194.142.255<br>194.142.255<br>194.142.255<br>194.142.255<br>194.142.255<br>194.142.255<br>194.142.255<br>194.142.255<br>194.1455<br>194.1455<br>194.1455<br>194.1455<br>194.1455<br>194.1455<br>194.1455<br>194.1455<br>194.1455<br>194.1455<br>194.1455<br>194.1455<br>194.1455                                                                                                    | Network, Port A. Port B. Rec<br>OMC-OUT Options<br>Async Update Rate<br>Bender Marker Marker Priority ()<br>Lister Staker Priority ()<br>DMC-IN Options<br>Broadcast Threahold                                                                                                    | ポートタブ<br>order<br>・・・・・・・・・・・・・・・・・・・・・・・・・・・・・・・・・・・・                                                                                                    | Network           Ohannel Offset           0                                                                                                    | Log - Source      Control - Source      Control - Source    |
| Annu Part A Part B Recorder<br>Note MAC Advess<br>00:1A:19:22:17:DE<br>Network Settings<br>PAdvess 102 168<br>Schort Mark 255 255 3<br>Default Gateway 102 168<br>Node Information<br>Hardware eDMOZ PRO<br>Long Name DMMXang.com eDMO                                                                                                    |                                                                                                    | Network     Port B     Port B     Rec       DM0-OUT Options     Anno Lobote Rate     Image Mode       alcited Report     Image Mode     Image Mode       DM0-NUT Colors     Decodesart Threshold       Broadcast Threshold     Image Mode       bdate     DM0-OUT RQM Settings                                                                                                    | ポートタブ<br>order  For Corration Mod D06/29 A+1-fet D06/29 A+1-fet D06/29 A+1-fet D06/29 A+1-fet D06/20 Frame Timot all acroses D06/-OUT Falacte Mode D06/DUT Falacte Mode D06/DUT Falacte Mode D06/DUT Falacte Mode D06/21 D06/stagehot at Sector D06/ D06/21 D06/stagehot at Sector D06/ D06/21 D06/ D06/21 D06/ D06/ D06/21 D06/ D06/21                                                                                                    | Network           Participation         Pic           0                                                                                                    | A Part A Part B     Pecoder      ded Settings     the Settings     the Settings     the Settings     the Settings     the Settings     the Settings     the Settings     the Settings     Digital Services     Digital Services     Settings     Settings     Settings     Setting     Setting  |
| Moli. Part A Part B Recorder<br>Note McA Address<br>Oct 1A:19:22:17:DF<br>Network: Setting:<br>P Address 19:2 (16)<br>Schore Mask 255 (25) (2<br>Default Catenay, 19:2 (16)<br>Note Home DMCA:PO<br>Note Hane DMCA:PO<br>Computer Network Adgrets P Add<br>23:23:33:0 ~ ~ ~                                                                                                    |                                                                                                    | Network Port A Port B Rec<br>Other-OUT Options<br>Anno: Lobider Rele<br>Merce Mode<br>Methew Mode<br>Heighent Takes Priority (L'<br>Others Mode<br>Broadcast Threated<br>Date: Takes Priority (L'<br>DMC-IN Options<br>Broadcast Threated<br>Date: Out FDM Settings<br>Date: Prodet Spacing<br>Packet Spacing<br>Date: Takes Priority (L'<br>DMC-OUT FDM Settings<br>Date: Takes Priority (L'<br>DMC-OUT FDM Settings<br>Date: Takes Priority (L'<br>DMC-OUT FDM Settings<br>Date: Takes Priority (L'<br>DMC-OUT FDM Settings<br>Date: Takes Priority (L'<br>DMC-OUT FDM Settings<br>Date: Takes Priority (L'<br>DMC-OUT FDM Settings<br>Date: Takes Priority (L'<br>DMC-OUT FDM Settings<br>DMC-OUT FDM Settings<br>DMC-OUT                                       | ポートタブ<br>order<br>Per Cope aton Mode<br>DMO/SN Art-Set<br>DMO/SN Art-Set<br>DMO/SN Art  | Network Pic Pic Pic Pic Pic Pic Pic Pic Pic Pic                                                                                                    | A Part A Port B     Pecorder     The     The    |
| ネ・<br>motil: Fort A Port B Recorder<br>Note HCA Address<br>DOI: 1A-19-22-17-DF<br>Network: Setting:<br>P Address 192 (16)<br>Sabret Mask 255 255 3<br>Default Ostemarin<br>Hardware BOMO2 PHO<br>Lone Name BOMO3 PHO<br>Computer Network: Adapter P Add<br>2283333                                                                                                    | ットワークタブ<br>192.168.0.222<br>192.168.0.222<br>19.1413.223<br>19.1413.223<br>19.040P<br>19.221<br>19.040P<br>19.221<br>19.040P<br>19.221<br>19.040P<br>19.040P                                                                                                    | Network Port A Port B Rec<br>OMC-OUT Options<br>Anone Underst Rate To<br>Outcome Mode<br>Broadcast Threatout To<br>Datest Takes Priority (L)<br>OMC-IN Options<br>Broadcast Threatout To<br>Datest Takes Priority (L)<br>OMC-OUTF ROM Setting<br>Datest Specier<br>Factor Specier                                                                                                    | ポートタブ<br>arder                                                                                                    | Network       Ohannel Offset       0       napihot Scene       tputs Full       starbap       He       0       0       0       0                                                                                                    | レコーダータブ      レコーダータブ      トロネーターの      トロネーターの      トロネーター      トロネーター      トロネーター      トロネーター      トロネーター      トロネーター      トロネーター      トロネーター      トロネー      トロネーター      トロネーター      トロネーター      トロネーター      トロネーター      トロネー      トロネー      トロネー      トロネー      トロネー      ー      ー      ー      ー      ー      ー      ー      ー      ー      ー      ー      ー      ー      ー      ー      ー      ー      ー      ー      ー      ー      ー      ー      ー      ー    |
| ホペ<br>Note Note A Part B Recorder<br>Note Note Address<br>00:1A:19:22:17:DF<br>Note Note Address<br>P Address 112 188<br>Subret Mark 255 255 3<br>Default Outemary 112 188<br>Node Information<br>Node Information<br>Node Information<br>Node Information<br>Node Information<br>Node Information<br>Reduce COMDAtions on eDMD<br>Computer Network Address P Add<br>2383338 い                                                                                                    | ットワークタブ<br>192.168.0.222<br>192.168.0.222<br>194.168.222<br>194.168.222<br>194                                                                                                    | Network Port A Port B Re<br>Obti-OUT Options<br>Acync Update Rate<br>elicited Report<br>statuses<br>bit Settines<br>bit Ethermet Au                                                                                                    | ポートタブ<br>order<br>「「「」」」<br>「」」」<br>「」」<br>「」」」<br>「」」<br>「」」」<br>「」」<br>「」」」<br>「」」<br>「」」」<br>「」」」<br>「」」」<br>「」」」<br>「」」<br>「」」」<br>「」」<br>「」<br>「                                                                                                    | Network<br>Pecco<br>Phil<br>Pecco<br>Phil<br>Phil<br>Pecco<br>Phil<br>Phil<br>Phil<br>Phil<br>Phil<br>Phil<br>Phil<br>Phil | レコーダータブ      レコーダータブ      ・     ・     ・     ・     ・     ・     ・     ・     ・     ・     ・     ・     ・     ・     ・     ・     ・     ・     ・     ・     ・     ・     ・     ・     ・     ・     ・     ・     ・     ・     ・     ・     ・     ・     ・     ・     ・     ・     ・     ・     ・     ・     ・     ・     ・     ・     ・     ・     ・     ・     ・     ・     ・     ・     ・     ・     ・     ・     ・     ・     ・     ・     ・     ・     ・     ・     ・     ・     ・     ・     ・     ・     ・     ・     ・     ・     ・     ・     ・     ・     ・     ・     ・     ・     ・     ・     ・     ・     ・     ・     ・     ・     ・     ・     ・     ・     ・     ・     ・     ・     ・     ・     ・     ・     ・     ・     ・     ・     ・     ・     ・     ・     ・     ・     ・     ・     ・     ・     ・     ・     ・     ・     ・     ・     ・     ・     ・     ・     ・     ・     ・     ・     ・     ・     ・     ・     ・     ・     ・     ・     ・     ・     ・     ・     ・     ・     ・     ・     ・     ・     ・     ・     ・     ・      ・     ・      ・      ・      ・      ・      ・      ・      ・      ・      ・      ・      ・      ・      ・      ・      ・      ・      ・      ・      ・      ・      ・      ・      ・      ・      ・      ・      ・      ・      ・      ・      ・      ・      ・      ・      ・      ・      ・      ・      ・      ・      ・      ・      ・      ・      ・      ・      ・      ・      ・      ・      ・      ・      ・      ・      ・      ・      ・      ・      ・      ・      ・      ・      ・      ・      ・      ・      ・      ・      ・      ・      ・      ・      ・      ・      ・      ・      ・      ・      ・      ・      ・      ・      ・      ・      ・      ・      ・      ・      ・      ・      ・      ・      ・      ・      ・      ・      ・      ・      ・      ・      ・      ・      ・      ・      ・      ・      ・      ・      ・      ・      ・      ・      ・      ・      ・     ・      ・      ・      ・      ・      ・      ・     ・      ・      ・      ・      ・      ・      ・      ・      ・      ・      ・      ・      ・      ・      ・      ・      ・      ・      ・      ・      ・      ・      ・      ・     ・      ・     ・     ・     ・     ・     ・     ・     ・     ・ |
| ネ・<br>Mode Rant A Part B Recorder<br>Node Mich Address<br>00:1A:19:22:17:DF<br>Nethorks Settings<br>P Address 112:168<br>Subnet Marks 255:255<br>Default Gateway: 112:168<br>Node Information<br>Hardware GMM2 PHO<br>Computer Network Adapter P Ad<br>ネットワ・<br>・ IP アド                                                                                                    | ットワークタブ<br>Green P Address<br>192.168.0.222<br>192.168.0.222<br>192.168.0.222<br>192.168.0.222<br>194.168.223<br>194.168.223<br>194.168.233<br>194.168.233<br>194.168.235<br>194.168.235<br>194.168.255<br>194.168.255<br>194.168.255<br>194.168.255<br>194.168.255<br>194.168.255<br>194.168.255<br>194.168.                                                                                                    | Network Port A Port B Rec<br>Other-OUT Options<br>Aproc Loboder Rate -<br>Henere Mode<br>Bradicast Threat Port (L)<br>Other Takes Priority (L)<br>Other Takes Priority (L)<br>Other Takes Priority (L)<br>Other Takes Priority (L)<br>Other Takes Priority (L)<br>Other Takes Priority (L)<br>Other Takes Priority (L)<br>Other Takes Priority (L)<br>Discovery Priority (L)<br>Packet Spacing 一)<br>Packet Spacing 一)                                                                                                    | ポートタブ<br>other<br>TP - Full DMC Frame<br>- Full DMC Frame<br>- Full DMC                               | Network       Ohannel Offset       0       0       papihol Scene       tysts Full       startup       et Port-Address       0       0                                                                                                    | レコーダータブ      レコーダータブ      ・ レコーダータブ      ・ レコーダータブ      ・ レコーダータブ      ・ レコーダータブ      ・ レコーダータブ      ・ レコーダータブ      ・ レコーダータブ      ・ レコーダータブ      ・ レコーダータブ      ・ レコーダータブ      ・ レコーダータブ      ・ レコード/再生の「環境」設定      ・ レコード環境設定                                                                                                    |
| ネ・<br>mork Part A Part B Recorder<br>Note NACA Address<br>00:1A: 19:22:17:DF<br>Nethorbs. Sattrigs<br>P Address 112 188<br>Subret Mark. 255 255 3<br>Default Cartemay 112 188<br>Node Information<br>Node Information<br>Node Informatio<br>Node Informatio<br>Node Information<br>Node Informat | ットワークタブ<br>Green P Address<br>192.168.0.222<br>192.168.0.222<br>192.168.0.222<br>192.168.0.222<br>194.04223<br>194.0442<br>195.040014322170<br>Fremere Version 3.7<br>Commands<br>Fremere Version 3.7<br>Commands<br>Fremere Version 3.7<br>Fremere Version 3.7<br>Fremere V                                                                                                    | Network     Port A     Port B     Rec       Obtional     Obtional     Apric Update Rate     Image Mode       alsched Report     Image Mode     Image Mode     Image Mode       Isterines     Obtion Options     Broadcast Threshold     Image Mode       Discovery Period     Image Mode     Image Mode       Discovery Period     Image Mode       Discovery Period     Image Mode       Packet Spacing     Image Mode       ·     DMCN       ·     DMCN                                                                                                    | ポートタブ<br>over<br>「「」」」」<br>「」」」」<br>「」」」」<br>「」」」<br>「」」<br>「」」」<br>「」」<br>「」」<br>「」」」<br>「」」」<br>「」」」<br>「」」」<br>「」」」<br>「」」」<br>「」」<br>「」」」<br>「」」」<br>「」」<br>「」」<br>「」」<br>「」」<br>「」」<br>「」」<br>「」」<br>「」」」<br>「」」<br>「」<br>「                                                                                                    | Onamel Offset     Precore       0                                                                                                    |                                                                                                    |
| ネ・<br>mork Part A Part B Recorder<br>Note NACA Advess<br>00:1A:19:22:17:DF<br>Nethoric Saffings<br>P Advess 112 188<br>Subret Mark 255 255 3<br>Default Cutemer 112 188<br>Node Information<br>Node Information  | ットワークタブ<br>Green P Address<br>192.168.0.222<br>192.168.0.222<br>192.168.0.222<br>192.168.0.222<br>194.000<br>192.168.0.222<br>194.000<br>194.0000<br>194.0000<br>194.00000<br>194.00000<br>194.00000<br>194.00000<br>194.00000<br>194.00000<br>194.00000<br>194.00000<br>194.00000<br>194.00000<br>194.00000<br>194.00000<br>194.00000<br>194.00000<br>194.000000<br>194.000000<br>194.00000<br>194.000000<br>194.000000<br>194.0000000<br>194.0000000<br>194.0000000<br>194.000000000000000000000000000000000000                                                                         | Network Port A Port B Rec<br>Other-OUT Options<br>Acync Update Rate<br>Beadcast Threat-Nath (こ<br>OMC-IN Options<br>Beadcast Threat-Nath (こ<br>OMC-IN Options<br>Beadcast Threat-Nath (こ<br>Discovery Period こ<br>Packet Spacing<br>Discovery Period こ<br>Packet Spacing<br>C DMC-<br>Packet Spacing<br>C DMC-<br>Packet Spacing<br>C DMC-<br>DMC-<br>Discovery Period こ<br>C DMC-<br>Packet Spacing<br>C DMC-<br>DMC-<br>DMC-<br>DMC-<br>DMC-<br>DMC-<br>DMC-<br>DMC-                                                                                                    | ポートタブ<br>over<br>「「」」」<br>「」」」<br>「」」<br>「」」<br>「」」」<br>「」」<br>「」」<br>「」」」<br>「」」」<br>「」」<br>「」」」<br>「」」」<br>「」」」<br>「」」」<br>「」」」<br>「」」<br>「」」<br>「」」<br>「」」<br>「」」」<br>「」」<br>「」」<br>「」」<br>「」」<br>「」」」<br>「」」<br>「」<br>「                                                                                                    | Ohannel Offset     Pic       0                                                                                                    |                                                                                                    |
| ネ<br>mork Part A Part B Recorder<br>Note NACA Address<br>00:1A: 19:22:17:DF<br>Nethoric Saffings<br>P Address 112 118<br>Subret Mark 255 255 3<br>Default Cartemay 112 118<br>Node Information<br>Node Information<br>Node Informatio<br>Node Information<br>Node Information<br>Node Informatio | ットワークタブ<br>Green P Address<br>192.168.0.222<br>192.168.0.222<br>192.168.0.222<br>192.168.0.222<br>194.0402<br>194.0402                                                    | Retrievel Fort A Port B Face<br>Contro-OUT Options<br>Acyne Update Frain<br>Beadcast Threshold<br>Discovery Field<br>Discovery Field<br>Discovery Field<br>Packet Spacine<br>・ DMA<br>・ DMA<br>・ ユニ<br>・ HTTF<br>・ RDM                                                                                                    | ポートタブ                                                                                                    | Channel Offset<br>0<br>0<br>0<br>0<br>0<br>0<br>0<br>0<br>0<br>0<br>0<br>0<br>0                                                                                                    | Vコーダータブ Vコーダータブ Vコーダータブ Vコーダータブ V ロコーダータブ V ロコーダータブ V ロコーダータブ V ロコーダータブ V ロコーダータブ V ロコーダータブ V ロコーダータブ V ロコーダータブ V ロコーダータブ V ロコーダー2007 V ロコーダー2007 V ロコーダー2007 V ロコーダー2007 V ロコーダー2007 V ロコード/再生の「環境」設定 · ショー終了時設定 · ファイル転送設定 · 時刻設定                                                                                                    |
| ネ<br>Note Not A Part B Recorder<br>Note Note Address<br>00:1A: 19:22:17:DF<br>Netherka: 5875<br>Subret Mark: 525:553<br>Default Gatemay: 122:168<br>Note Informe: COMOZ PRO<br>Long Home: COMOZ PRO<br>Long Home: COMOZ PRO<br>Long Home: Computer Netherka: Adjuster P Add<br>2383333<br>ネットワ・<br>・<br>アタブプタ<br>・<br>ファーム<br>アップテ<br>・ノード信                                                                                                    | ットワークタブ<br>192.168.0.222<br>192.168.0.222<br>192.168.0.222<br>192.168.0.222<br>192.168.0.222<br>192.168.0.222<br>19.1412223<br>19.1412223<br>19.1412223<br>19.1412223<br>19.1412223<br>19.1412223<br>19.1412223<br>19.1412223<br>19.1412223<br>19.1412232<br>19.1412232<br>19.141223<br>19.1412323<br>19.141232<br>19.141232<br>19.141232<br>19.141232<br>19.141232<br>19.141232<br>19.1412<br>19.141232<br>19.1412<br>19.1412                                                            | Retrock Port A Port B Rec<br>Other-OUT Options<br>Acync Update Retro<br>Herein Nicks<br>Broadcast Threshold<br>Discovery Pariod<br>Discovery Pariod<br>Discovery Discovery Discovery<br>Discovery Discovery D                                                                                                    | ポートタブ                                                                                                    | Channel Offset<br>0-annel Offset<br>apphot Scene<br>puts Full<br>startup<br>et Port-Address<br>0 0<br>Update<br>0                                                                                                    | Vコーダータブ Vコーダータブ Vコーダータブ Value Value<                                                                                                    |
| ネ・<br>Note Mon Agents<br>Note Mon Address<br>Dot 1A 19 22 17 DF<br>Network Setting<br>P Address 192 (16)<br>Salvet Mask 255 255<br>Salvet Mask 255 255<br>Default Catheney 192 168<br>Note Hommation<br>Hardware aDMO2 PHO<br>Lore Home Midding cone aDMO<br>P DF<br>・ IP アド<br>・ アダプなら<br>・ ファーム<br>アップテ<br>・ ノード帽                                                                                                    | ットワークタブ<br>IIIIIIIIIIIIIIIIIIIIIIIIIIIIIIIIIIII                                                                                                    | Retrieve Fort A Port B Face<br>Official Property Control Control<br>And Columbus Takes Priority (C<br>Onterior Takes Priority (C<br>Onterior Takes Priority (C<br>Onterior Control Control<br>Decoderar Treated Face<br>Product Specier<br>Product Specier<br>Onterior Control<br>Decoderar Provide<br>Decoderar Provide | ポートタブ<br>www<br>I Control Control Contro                                                                                                    | Channel Offset<br>0<br>apihot Scene<br>pub.ts Full<br>et Port-Address<br>to Defense<br>Update<br>Update                                                                                                    | Vコーダータブ         Fort A Fort P       Prodot         Fort A Fort P       Prodot         Fort P       P         Fort P       P         Fort P       P </th                                                                                                    |

# 【View メニュー】

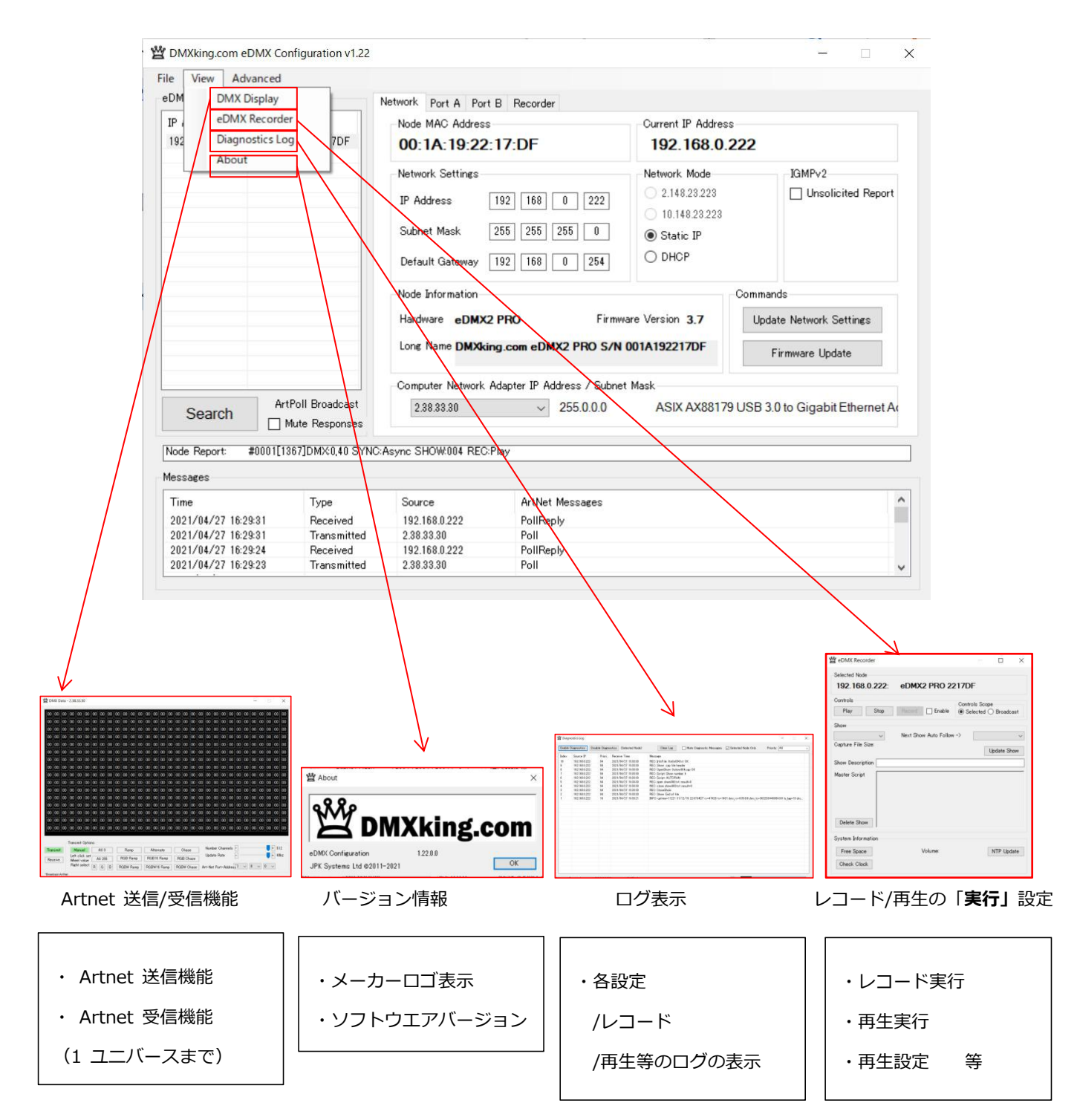

# [Advanced メニュー]

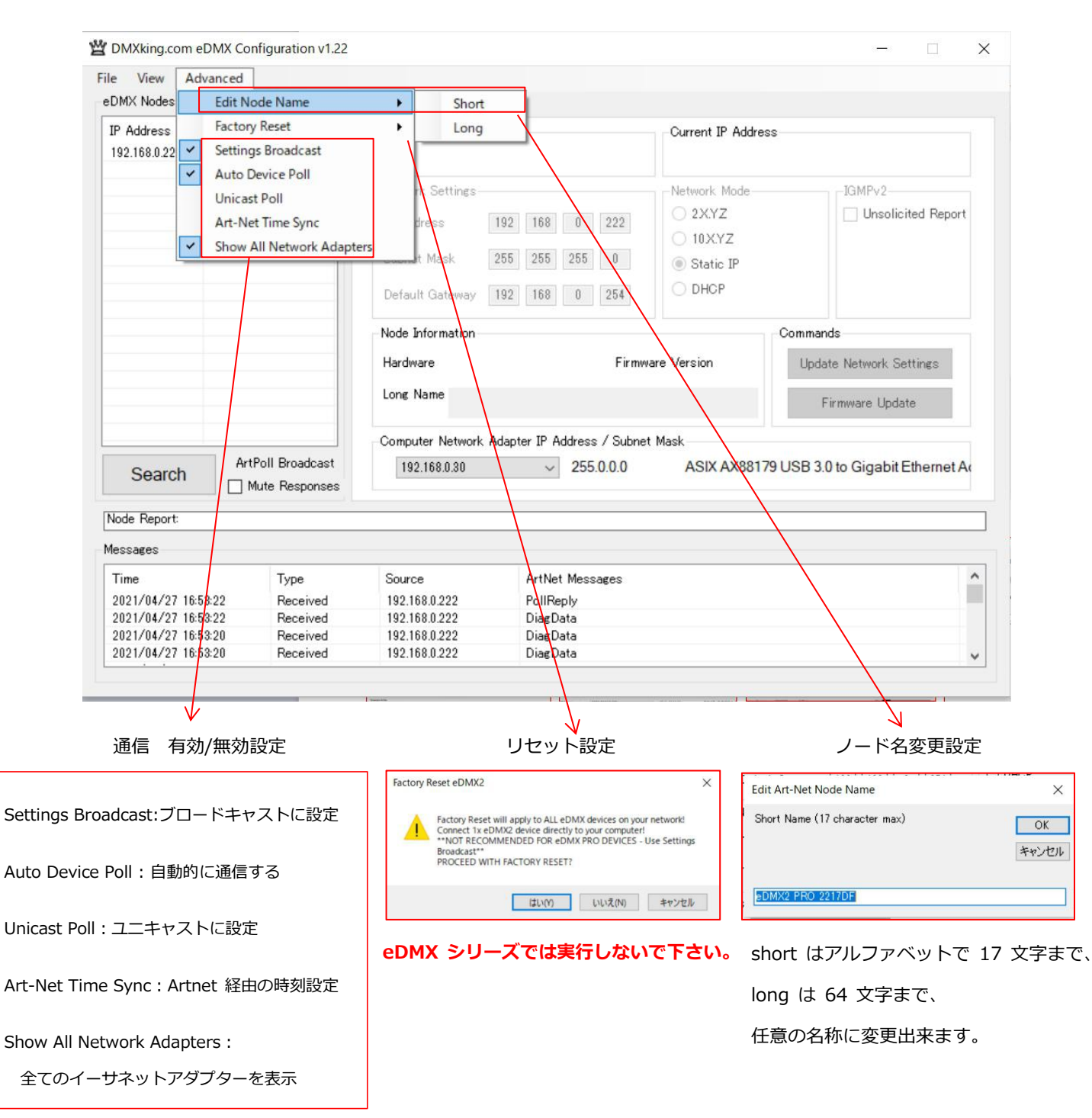

ノード名を変更したり、主にネットワークの通信機能を有効/無効にする設定です。

各設定を選択することで有効/無効を切替できます。

# 6.ノードの状態を確認する

#### ノードの情報は以下のように確認できます。

| T DMXking.com                                                            | eDMX Configuration v1.22                                                             |                                                                                                    | - 🗆 X                                                                                                    |  |
|--------------------------------------------------------------------------|--------------------------------------------------------------------------------------|----------------------------------------------------------------------------------------------------|----------------------------------------------------------------------------------------------------|--|
| File View Ad                                                             | dvanced                                                                              |                                                                                                    |                                                                                                    |  |
| eDMX Nodes                                                               |                                                                                      | Network Port A Port B Recorder                                                                                                    |                                                                                                    |  |
| IP Address<br>192.168.0.223                                              | Short Name<br>eDMX2 PRO 2217DF                                                       | DMX-OUT Options<br>Async Update Rate • • • • • • • • • • • • • • • • • • •                                                                                                    | Port Operation Mode<br>© DMX-IN Art-Net<br>O DMX-IN ACN<br>O DMX-OUT Channel Offset<br>Timeout all sources 0                      |  |
|                                                                          |                                                                                      | DMK-IN Options<br>Broadcast Threshold 0<br>Unicast IP 00.00 Full DMX Frame                                                                                                    | DMX-OUT Failsate Mode<br>Hold Last Snapshot Scene<br>© Outputs Zero Outputs Full<br>Recall OMX angahot at startup<br>Snapshot DMX |  |
| Search                                                                   | ArtPoll Broadcast                                                                    | DMC-OUT RDM Settings<br>Discovery Period<br>Packet Spacine 0 1/20s                                                                                                    | DMX512 Universe Art-Net Port-Address 500_0_4 Update                                                                               |  |
| Node Report                                                              | #0001[12832]DMX0,40 SY                                                               | NC Async SHOW 024 REC Play                                                                                                    |                                                                                                    |  |
| Time<br>2021/05/03 31<br>2021/05/03 31<br>2021/05/03 31<br>2021/05/03 31 | Type<br>621 Received<br>621 Received<br>621 Received<br>621 Received<br>621 Received | Source         ArtNet Messages           192.168.0223         DastData           192.168.0223         DastData           192.168.0223         DastData           192.168.0223         DastData           192.168.0223         DastData | ^<br>_                                                                                                    |  |
|                                                                          |                                                                                      | <b>(1)</b> (1)                                                                                                    | 2) (3)                                                                                                    |  |
| Node Re                                                                  | eport: #0                                                                            | 001[12832]DMX:0,40 SYNC:A                                                                                                    | Async SHOW:024 REC:Play                                                                                                    |  |

①各ポートの DMX のフレームレート表示(例: DMX0.40→portA が 0 フレーム,PortB が 40 フレームという意)
 ②SYNC 状態 (例: Async→Sync 無という意)

③レコーダー状態

(例:Async→Sync 無という意)

(例:SHOW:024 REC:Play→show24 が再生状態を示しています。)

🝟 eDMX Recorder

Selected Node

Controls

Show

Capture File Size

Show Description

Delete Show System Information Free Space 29.69 GB

※SD カードが挿入されていないと、[No SD]と表示されます。

#### ■その他

View メニュー→[DiagnosticsLog]

View メニュー→eDMXRecorder

Play Stop Record Enable Scope

Next Show Auto Follow -> ~

192.168.0.223: eDMX2 PRO 2217DF

~

Update Show

NTP Update

| able       | Diagnostics Di                 | sable Diagno | stics (Selected Node)                    | Clear Log Mute Diagnostic Messages Selected Node Only Priority All                                                                      |
|------------|--------------------------------|--------------|------------------------------------------|----------------------------------------------------------------------------------------------------|
| dex        | Source IP                      | Priori       | Receive Time                             | Message                                                                                                    |
| 1361       | 192 168 0 223                  | 84           | 2021/05/03 3:17:32                       | REC: InfoFile: @info@24.txt OK                                                                                                    |
| 1960       | 192.168.0.223                  | 64           | 2021/05/03 3:17:32                       | REC: Show: cap file header                                                                                                    |
| 4959       | 192.168.0.223                  | 64           | 2021/05/03 3:17:32                       | REC: OpenShow: 0:show024.cap OK                                                                                                    |
| 4958       | 192.168.0.223                  | 64           | 2021/05/03 3:17:32                       | REG: Show: Select show024                                                                                                    |
| 4957       | 192.168.0.223                  | 64           | 2021/05/03 3:17:32                       | REC: NextShow: 0:show024.txt -> show024                                                                                                 |
| 4956       | 192.168.0.223                  | 64           | 2021/05/03 3:17:32                       | REC: File_Check: 0:show024.txt EXISTS                                                                                                   |
| 4955       | 192.168.0.223                  | 64           | 2021/05/03 3:17:32                       | BEC: CloseShow                                                                                                    |
| 1051       |                                |              |                                          |                                                                                                    |
| 4304       | 192.168.0.223                  | 64           | 2021/05/03 3:17:32                       | REC: Show: End of file                                                                                                    |
| 4953       | 192.168.0.223<br>192.168.0.223 | 64<br>16     | 2021/05/03 3:17:32<br>2021/05/03 3:17:28 | RED: Show Excl of file<br>INFO:uptime=118561 02/01/20 17:58:455T rx=2217274 tx=45286 dmx_rx=713060:0.00 dmx_tx=0.4895854:0.0 tx_lag=3 d |
| 1953       | 192.168.0.223<br>192.168.0.223 | 64<br>16     | 2021/05/03 317-32<br>2021/05/03 317-28   | RED: Strow Excl of file<br>INFO:uptime=118561 02/01/20 17:5645ST rx=2217274 tx=45266 dmx_rx=713060:0.0 dmx_tx=0.4695854:0.0 tx_lag=3 d  |
| 4953       | 192.168.0.223<br>192.168.0.223 | 64<br>16     | 2021/05/03 317-32<br>2021/05/03 317-28   | REC: Show End of file<br>INFO: uptime=118561 02/01/20 17:58 455T rx=2217274 tx=45266 dmx_rx=713866000 dmx_tx=0459555400 tx_lag=8 d      |
| 953<br>953 | 192168.0.223<br>192.168.0.223  | 64<br>16     | 2021/05/03 317-32<br>2021/05/03 317-28   | RED: Shown Excl of file<br>DNFO:uptime=118561 02/01/20 17:58 455T rx=2217274 tx=45286 dmx_rx=713866:000 dmx_tx=0.4695854:00 ts_lag=3 d  |

各ステータス、設定、動作等のログが確認できます。

SD カードの空き容量表示/内部時計が確認できます。

Volume:

Check Clock RTC: Thu 02/01/20 17:57:54 ST TZ+09:00 NTP:Disabled

7.ポート設定(PORT A~D)

各ポート毎にタブがありますので、設定したいポートを選んで各機能を設定して下さい。

#### 【7-1】DMX の IN/OUT を設定する

| DMX-OUT Options                                             |                  | -Port Operation Mode      |                |
|-------------------------------------------------------------|------------------|---------------------------|----------------|
| Async Update Rate -                                         | + 40hz           | O DMX-IN Art-Net          |                |
| Merge Mode                                                  |                  | DMX-IN SHON     DMX-OUT   | Channel Offset |
| Highest Takes Priority (HTP)<br>Latest Takes Priority (LTP) | Full DMX Frame   | Timeout all sources       |                |
|                                                             |                  | DMX-OUT Failsafe Mode     |                |
| DMX-IN Options                                              |                  | ◯ Hold Last ◯ Snap        | shot Scene     |
| Broadcast Threshold -                                       | + 10             | Outputs Zero     Output   | uts Full       |
|                                                             |                  | Recall DMX snapshot at st | tartup         |
|                                                             | 🗌 Full DMX Frame | Snapshot DMX              |                |
| DMX-OUT RDM Settings                                        |                  | DMX512 Universe           |                |
| Discovery Period 🛛 – 🤍                                      | + 0s             | Art-Net                   | Port-Address   |
| Packet Spacing                                              | + 1 1/20s        | <u> </u>                  | UU             |
|                                                             |                  |                           | 1 In data      |

設定したいポートのタブを選びます。

※上記は 2 ユニバースノードである eDMX2PRO を設定する際のタブで、PortA と PortB がありますが、

機種によって現れるタブ数は変化します。(例えば eDMX4 シリーズでは PortA~D まで表示されます。)

#### オペレーションモード設定で、下記の3種類の中からポートに設定したい項目を選んでください。

[DMX-IN Art-Net]: DMX-In として使用する場合(ネットワーク内では Art-Net として扱いたい場合)

※ネットワークに出力しない場合は Artnet でも sACN でもどちらでもかまいません。

[DMX-IN sACN] :DMX-in として使用する場合(ネットワーク内では sACN として扱いたい場合)

※ネットワークに出力しない場合は Artnet でも sACN でもどちらでもかまいません。

#### [DMX-OUT] :DMX-out として使用する場合

※DMXking 製品は入力された Artnet と sACN を自動で判別しますので、DMX-out に Artnet/sACN 切替はありません。

# 【7-2】ポートのユニバースを設定する

# <mark>DMX IN Artnet</mark>/<mark>DMX-INsACN</mark>/DMX OUT 設定時 共通

| DMX-OUT Options                                                                 | Port Operation Mode                                       |  |
|---------------------------------------------------------------------------------|-----------------------------------------------------------|--|
| Async Update Rate – 🔰 + 40hz                                                    | O DMX-IN Art-Net                                          |  |
| Merge Mode                                                                      | DMX-OUT     Channel Offset     Timeout all sources     0_ |  |
| Highest Takes Priority (HTP)     Latest Takes Priority (LTP)     Full DMX Frame |                                                           |  |
|                                                                                 | DMX-OUT Failsafe Mode                                     |  |
| DMX-IN Options                                                                  | ◯ Hold Last ◯ Snapshot Scene                              |  |
| Broadcast Threshold - + 10                                                      | Outputs Zero Outputs Full                                 |  |
|                                                                                 | Recall DMX snapshot at startup                            |  |
| 🗌 Full DMX Frame                                                                | Snapshot DMX                                              |  |
| DMX-OUT RDM Settings                                                            | DMX512 Universe Art-Net Port-Address                      |  |
| Discovery Period + Os                                                           | Art-Net Port-Address                                      |  |
| Packet Spacing - 🥊 + 1 1/20s                                                    |                                                           |  |
|                                                                                 | ユニバース設定 Update                                            |  |
|                                                                                 |                                                           |  |

ユニバース設定[DMX512 Univerce]の欄に、設定したいユニバース番号を入れてください。

※ユニバース変更は、sACN が基となるため、全て通し番号での設定になります。

数字を入力すると自動的に[Art-Net Port-Address] に Art-Net での数字が表示され、反映されます。

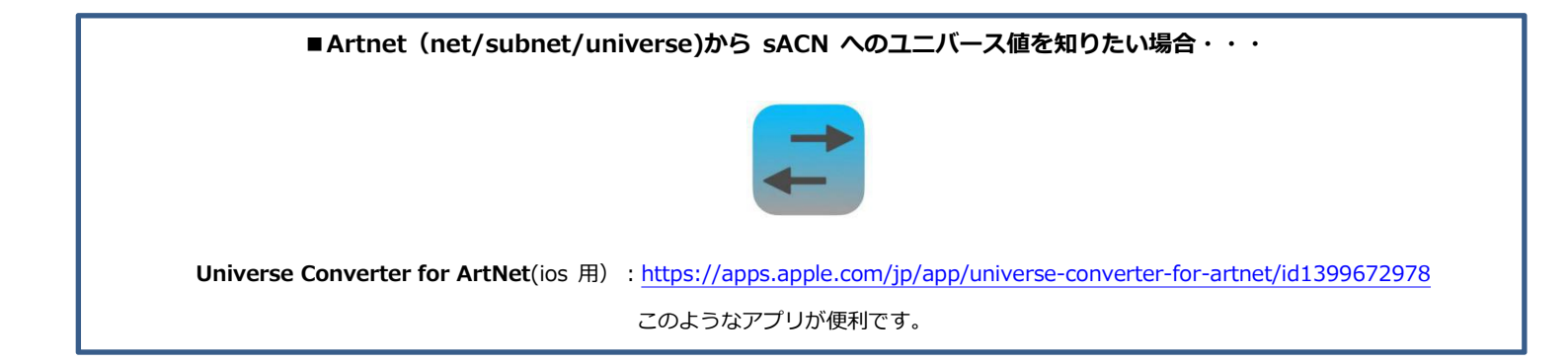

# 【7-3】チャンネルを補完して送信する

# <mark>DMX IN Artnet</mark>/<mark>DMX-INsACN</mark>/DMX OUT </mark>設定可能

入力されたデータのDMXが 512ch 分無い場合、欠けているチャンネルを(0データとして)補完して 512ch 分送ることができる機能です。(ファームウエアアップデートで対応予定・現在は使用できません。)

| DMX-OUT Options                                                          | Port Operation Mode                                            |                 |
|--------------------------------------------------------------------------|----------------------------------------------------------------|-----------------|
| Async Update Rate - + 4<br>Merge Mode                                    | 0hz ODMX-IN Art-Net<br>ODMX-IN sACN<br>ODMX-OUT Channel Offset |                 |
| Highest Takes Priority (HTP)     Latest Takes Priority (LTP)     Full DN | X Frame Timeout all sources 0_                                 |                 |
|                                                                          | DMX-OUT Failsafe Mode                                          | - 右効にする提合       |
| DMX-IN Options                                                           | O Hold Last O Snapshot Scene                                   | 日知にする物ロイ        |
| Broadcast Threshold - + 1                                                | 0 Outputs Zero Outputs Full                                    |                 |
|                                                                          | Recall DMX snapshot at startup                                 | とちらかにナエックをいれます。 |
| 🗌 Full DM                                                                | IX Frame Snapshot DMX                                          | 1               |
| DMX-OUT RDM Settings                                                     | DMX512 Universe                                                |                 |
| Discovery Period - + 0                                                   | s Art-Net Port-Address                                         |                 |
| Paulat Carrier                                                           | 1/20e                                                          |                 |

# 例えば、送られたデータが下記のようなものだった場合・・・・

| 2                                                                                                    |                                                                                     |                                                  |                                                  |                                                                     |                                                             |                                                                                |                                                                     |                                                                  |                                                                                |                                                                       |                                                                   | Univ                                                             | vers                                                        | e Vi                                                         | ew                                                       |                                                                 |                                                                 |                                                            |                                                            |                                                             |                                                         |                                                             |                                                            |                                                        |                                                   |                                                        |                                              |                                                       | -                                                          |                                                            | ] <b>X</b>                                                       |
|----------------------------------------------------------------------------------------------------|-------------------------------------------------------------------------------------|--------------------------------------------------|--------------------------------------------------|---------------------------------------------------------------------|-------------------------------------------------------------|--------------------------------------------------------------------------------|---------------------------------------------------------------------|------------------------------------------------------------------|--------------------------------------------------------------------------------|-----------------------------------------------------------------------|-------------------------------------------------------------------|------------------------------------------------------------------|-------------------------------------------------------------|--------------------------------------------------------------|----------------------------------------------------------|-----------------------------------------------------------------|-----------------------------------------------------------------|------------------------------------------------------------|------------------------------------------------------------|-------------------------------------------------------------|---------------------------------------------------------|-------------------------------------------------------------|------------------------------------------------------------|--------------------------------------------------------|---------------------------------------------------|--------------------------------------------------------|----------------------------------------------|-------------------------------------------------------|------------------------------------------------------------|------------------------------------------------------------|------------------------------------------------------------------|
| Univers                                                                                                    | e 📕                                                                                 | 1                                                | +                                                |                                                                     |                                                             |                                                                                | Na                                                                  | me                                                               |                                                                                | _                                                                     |                                                                   | . /                                                              |                                                             |                                                              | D                                                        | <u></u>                                                         |                                                                 |                                                            |                                                            |                                                             | Pric                                                    | ority                                                       | Sy                                                         | nc F                                                   | Previ                                             | iew                                                    | IP<br>192                                    | Add<br>.168                                           | Iress                                                      | 5 22                                                       | F <br>2.2                                                        |
| Shc                                                                                                    | ow Char                                                                             | nnel                                             | Prio                                             | ritie                                                               | 30                                                          | 0                                                                              | 7                                                                   | -+                                                               | 2                                                                              | 1                                                                     | ()                                                                | 15                                                               | 了(                                                          | D                                                            | か                                                        | 大                                                               | 5                                                               | rι                                                         | C                                                          | ()                                                          | 6                                                       | ァ                                                           | -                                                          | -'>                                                    |                                                   |                                                        |                                              |                                                       |                                                            |                                                            |                                                                  |
| 5                                                                                                    | Start Fli                                                                           | cker                                             | Find                                             | ler                                                                 |                                                             |                                                                                |                                                                     |                                                                  |                                                                                |                                                                       |                                                                   |                                                                  | _                                                           |                                                              |                                                          |                                                                 |                                                                 |                                                            |                                                            |                                                             |                                                         |                                                             |                                                            |                                                        |                                                   | 41                                                     |                                              |                                                       |                                                            |                                                            |                                                                  |
| Ot                                                                                                    | pen Log                                                                             | 12                                               | (3(                                              | 01                                                                  | ·~                                                          | <sup>,</sup> 5                                                                 | 12                                                                  | 2cl                                                              | า                                                                              | は                                                                     | セ                                                                 |                                                                  | テ                                                           |                                                              | -5                                                       | 7                                                               | 52                                                              | 54                                                         | 57                                                         | 17                                                          | כו                                                      | ,17                                                         | い                                                          | יו,                                                    | 伏                                                 | 態                                                      | )                                            |                                                       |                                                            | 1                                                          | -                                                                |
| 1-32<br>33-64<br>65-96<br>97-128<br>129-160<br>161-192<br>193-224<br>225-256<br>257-288<br>229-302<br>321-352<br>353-384<br>385-416<br>417-448<br>449-480<br>481-512 | 1 2<br>0 0<br>35 31<br>0 0<br>0 0<br>0 0<br>0 0<br>0 0<br>0 0<br>44 0<br>0 0<br>0 0 | 3<br>31<br>0<br>0<br>0<br>0<br>0<br>0<br>0<br>21 | 4<br>0<br>31<br>0<br>0<br>0<br>0<br>40<br>0<br>0 | 5<br>0<br>27<br>0<br>0<br>0<br>0<br>0<br>0<br>0<br>0<br>0<br>0<br>0 | 6<br>0<br>27<br>0<br>44<br>0<br>0<br>0<br>0<br>0<br>0<br>18 | 7<br>027<br>0<br>0<br>0<br>0<br>0<br>0<br>0<br>0<br>0<br>0<br>0<br>0<br>0<br>0 | 8<br>0<br>22<br>0<br>0<br>0<br>0<br>0<br>0<br>0<br>0<br>0<br>0<br>0 | 9<br>022<br>0<br>0<br>0<br>0<br>0<br>0<br>0<br>0<br>0<br>0<br>16 | 10<br>0<br>22<br>0<br>0<br>0<br>0<br>0<br>0<br>0<br>0<br>0<br>0<br>0<br>0<br>0 | 11<br>24<br>81<br>0<br>0<br>0<br>0<br>0<br>0<br>0<br>0<br>0<br>0<br>0 | 12<br>24<br>81<br>0<br>0<br>0<br>0<br>0<br>0<br>0<br>0<br>0<br>14 | 13<br>0<br>81<br>0<br>0<br>0<br>0<br>0<br>28<br>0                | 14<br>22<br>13<br>0<br>0<br>0<br>0<br>0<br>0<br>0<br>0      | 15<br>22<br>13<br>0<br>0<br>31<br>0<br>0<br>0<br>0<br>0      | 16<br>0<br>13<br>0<br>0<br>31<br>0<br>0<br>24<br>0       | 17<br>20<br>9<br>0<br>0<br>0<br>0<br>0<br>0<br>0<br>0<br>0      | 18<br>20<br>9<br>0<br>0<br>0<br>0<br>0<br>0<br>0                | 19<br>0<br>0<br>0<br>0<br>0<br>0<br>20<br>0                | 20<br>18<br>0<br>0<br>0<br>0<br>0<br>0<br>0<br>0<br>0      | 21<br>18<br>0<br>21<br>0<br>0<br>0<br>0<br>0<br>0           | 22<br>49<br>0<br>21<br>0<br>0<br>0<br>0<br>0<br>16<br>0 | 23<br>49<br>0<br>21<br>0<br>0<br>0<br>0<br>0<br>0<br>0      | 24<br>49<br>0<br>0<br>0<br>0<br>0<br>0<br>0<br>0           | 25<br>45<br>0<br>0<br>0<br>0<br>0<br>0<br>0<br>12<br>0 | 26<br>45<br>0<br>72<br>0<br>0<br>0<br>0<br>0<br>0 | 27<br>45<br>0<br>72<br>0<br>0<br>0<br>0<br>0<br>0<br>0 | 28<br>40<br>0<br>0<br>15<br>0<br>0<br>8<br>0 | 29<br>40<br>0<br>0<br>0<br>0<br>0<br>0<br>0<br>0<br>0 | 30<br>40<br>0<br>0<br>0<br>0<br>0<br>0<br>0<br>0<br>0      | 31<br>35<br>0<br>0<br>0<br>0<br>0<br>0<br>0<br>0           | 32<br>35<br>0<br>0<br>0<br>0<br>0<br>0<br>0<br>0<br>0<br>0<br>22 |
| Univers                                                                                                    | e <b>–</b>                                                                          | 1                                                | +                                                |                                                                     |                                                             |                                                                                | Na                                                                  | me                                                               | t 04                                                                           | 1A31                                                                  | 16B*                                                              | Univ<br>1-61                                                     | vers                                                        | e Vi<br>C                                                    | ew<br>CID<br>D-00                                        | 000-                                                            | 0000                                                            | 000                                                        | 0000                                                       | 000                                                         | Price<br>100                                            | ority                                                       | Sy                                                         | nc F                                                   | Previ                                             | iew                                                    | IP<br>192                                    | Add                                                   | Iress                                                      | 5 22                                                       | FI<br>2.2                                                        |
| 、<br>欠けて                                                                                                    |                                                                                     | <sup>nner</sup>                                  | 91101<br>3(                                      | 01                                                                  | ₅<br>.~                                                     | - <mark>5</mark>                                                               | 12                                                                  | 2c                                                               | h                                                                              | を                                                                     | (                                                                 | ゼ                                                                | Ž                                                           | דו                                                           | <u></u>                                                  | <u>-</u> ろ                                                      | <mark>7</mark> 2                                                | 21                                                         | آر                                                         | C)                                                          | ł                                                       | 审                                                           | 完                                                          | U                                                      | C                                                 | 送<br>送                                                 | 信                                            | L                                                     | ま                                                          | ਰ                                                          |                                                                  |
| 1-32<br>33-64<br>65-96<br>97-128<br>129-160<br>161-192<br>193-224<br>225-224<br>225-288<br>289-320                                                                   | 1 2<br>0 0<br>35 31<br>0 0<br>0 0<br>0 0<br>0 0<br>0 0<br>44 0<br>0 0               | 3<br>31<br>0<br>0<br>0<br>0<br>0<br>0<br>0<br>0  | 4<br>0<br>31<br>0<br>0<br>0<br>0<br>40<br>0<br>0 | 5<br>0<br>27<br>0<br>0<br>0<br>0<br>0<br>0<br>0<br>0<br>0           | 6<br>0<br>27<br>0<br>44<br>0<br>0<br>0<br>0<br>0<br>0<br>18 | 7<br>0<br>27<br>0<br>0<br>0<br>0<br>0<br>36<br>0<br>36                         | 8<br>022<br>0<br>0<br>0<br>0<br>0<br>0<br>0<br>0<br>0<br>0          | 9<br>22<br>0<br>0<br>0<br>0<br>0<br>0<br>0<br>0<br>0<br>0        | 10<br>0<br>22<br>0<br>0<br>0<br>0<br>0<br>32<br>0<br>0<br>0                    | 11<br>24<br>81<br>0<br>0<br>0<br>0<br>0<br>0<br>0<br>0<br>0           | 12<br>24<br>81<br>0<br>0<br>0<br>0<br>0<br>0<br>0<br>14           | 13<br>0<br>81<br>0<br>0<br>0<br>0<br>0<br>28<br>0<br>0<br>0<br>0 | 14<br>22<br>13<br>0<br>0<br>0<br>0<br>0<br>0<br>0<br>0<br>0 | 15<br>22<br>13<br>0<br>0<br>31<br>0<br>0<br>0<br>0<br>0<br>0 | 16<br>0<br>13<br>0<br>31<br>0<br>31<br>0<br>24<br>0<br>0 | 17<br>20<br>9<br>0<br>0<br>0<br>0<br>0<br>0<br>0<br>0<br>0<br>0 | 18<br>20<br>9<br>0<br>0<br>0<br>0<br>0<br>0<br>0<br>0<br>0<br>0 | 19<br>9<br>0<br>0<br>0<br>0<br>0<br>0<br>20<br>0<br>0<br>0 | 20<br>18<br>0<br>0<br>0<br>0<br>0<br>0<br>0<br>0<br>0<br>0 | 21<br>18<br>0<br>21<br>0<br>0<br>0<br>0<br>0<br>0<br>0<br>0 | 22<br>49<br>0<br>21<br>0<br>0<br>0<br>0<br>16<br>0<br>0 | 23<br>49<br>0<br>21<br>0<br>0<br>0<br>0<br>0<br>0<br>0<br>0 | 24<br>49<br>0<br>0<br>0<br>0<br>0<br>0<br>0<br>0<br>0<br>0 | 25<br>45<br>0<br>0<br>0<br>0<br>0<br>0<br>12<br>0<br>0 | 26<br>45<br>0<br>72<br>0<br>0<br>0<br>0<br>0<br>0 | 27<br>45<br>0<br>72<br>0<br>0<br>0<br>0<br>0<br>0      | 28<br>40<br>0<br>15<br>0<br>8<br>0<br>8      | 29<br>40<br>0<br>0<br>0<br>0<br>0<br>0<br>0<br>0<br>0 | 30<br>40<br>0<br>0<br>0<br>0<br>0<br>0<br>0<br>0<br>0<br>0 | 31<br>35<br>0<br>0<br>0<br>0<br>0<br>0<br>0<br>0<br>0<br>0 | 32<br>35<br>0<br>0<br>0<br>0<br>0<br>0<br>0<br>0<br>0<br>22      |

【7-4】入力されたチャンネルをずらして出力する(チャンネルオフセット)

# DMX IN Artnet/DMX-INsACN/DMX OUT 設定可能

| DMX-OUT Options<br>Async Update Rate - + 40hz<br>Merge Mode<br>Highest Takes Priority (HTP)<br>Latest Takes Priority (LTP) Full DMX Frame | Port Operation Mode<br>○ DMX-IN Art-Net<br>○ DMX-IN sACN<br>④ DMX-OUT<br>□ Timeout all sources<br>Fヤンネルオフ・<br>Channel Offset<br>5_ |  |  |  |  |
|----------------------------------------------------------------------------------------------------|----------------------------------------------------------------------------------------------------|--|--|--|--|
| DMX-IN Options<br>Broadcast Threshold - + 10                                                                                              | DMX-OUT Failsafe Mode<br>Hold Last Snapshot Scene<br>Outputs Zero Outputs Full<br>Recall DMX snapshot at startup<br>Snapshot DMX   |  |  |  |  |
| DMX-OUT RDM Settings<br>Discovery Period - + 0s<br>Packet Spacing - + 0 1/20s                                                             | DMX512 Universe Art-Net Port-Address 100_0_0 Update                                                                                |  |  |  |  |

設定したいポートのタブを選びます。

チャンネルオフセットに任意の値を入力します。

■DMX-IN の場合■

例:オフセット値「5」の場合:チャンネル(ch)6 で入力されたものは、チャンネル(ch)11 として出力されます。

■DMX-OUT の場合■ オフセットが逆になりますのでご注意下さい。

例:オフセット値5の場合:チャンネル(ch)6 で入力されたものは、チャンネル(ch)1 として出力されます。 また、512 c h分のデータは逆にずれた結果 508~512ch(5チャンネル分)のデータは出力されなくなります。

【7-5】回線喪失時の出力保持/非保持等の設定

# DMX-OUT 時

| DMX-OUT Options<br>Async Update Rate –                                                                                                    | + 40hz         | Port Operation Mode<br>O DMX-IN Art-Net<br>O DMX-IN sACN |              |
|----------------------------------------------------------------------------------------------------|----------------|----------------------------------------------------------|--------------|
| Merge Mode                                                                                                    |                | ODMX-OUT Ch                                              | annel Offset |
| <ul> <li>Latest Takes Priority (LTP)</li> </ul>                                                                                                    | Full DMX Frame | Timeout all sources                                      | 0_           |
|                                                                                                    |                | DMX-OUT Failsafe Mode                                    |              |
| DMX-IN Options                                                                                                    |                | ◯ Hold Last ◯ Snapshot                                   | Scene        |
| Broadcast Threshold -                                                                                                    | + 10 (2)       | Outputs Zero Outputs F                                   | ull          |
|                                                                                                    |                | Recall DMX snapshot at startup                           | )            |
|                                                                                                    | Full DMX Frame | Snapshot DMX                                             |              |
| DMX-OUT RDM Settings                                                                                                    |                | DMX512 Universe                                          |              |
| Discovery Period -                                                                                                    | + 0s           | Art-Net Port                                             | -Address     |
| Packet Spacing 🚽 📕                                                                                                    | + 1 1/20s      |                                                          | •            |
| in the second second se |                |                                                          | Undate       |

設定したいポートのタブを選びます。

下記の 4 種類の中から出力するものを選んで下記のように設定してください。

| 最終データ保持     | ①チェック無し(①チェック有り+②Hold Last も同様) |
|-------------|---------------------------------|
| ゼロデータ(保持せず) | ①チェック有り+②Outputs Zero           |
| 全チャンネルフル出力  | ①チェック有り+②Outputs Full           |
| スナップショットシーン | ①チェック有り+②Snapshot Scene         |
|             |                                 |

#### ■DMX-IN 設定時のネットワークへの出力に関して

最終的には DMX を出力する各ノード等の設定に依存しますが、DMXking 側のネットワーク出力側では、

sACN-IN :保持します。(timeout all source をチェックした場合は保持しません。)

Artnet-IN:保持します。

#### ■ snapshot と記録データの再生を併用する際の注意点

記録データに含まれていないユニバースを DMX-out に設定していて<u>かつ</u>スナップショットを出力していた場合、いったん記録 データを出力すると停止しても DMX-out から②で設定されたものに復帰しません。電源を入れ直すまたは再度データを外部か ら入力すれば元にもどります。(→ファームウエアアップデートで対応予定)

ピクセルドライバーの LeDMX4PRO には OUTPUT (SPI)ポートの上記設定は無く、ポート出力を保持します。

# 【7-6】 マージ時の HTP/LTP の切替

# DMX-OUT 設定時

| DMX-OUT Options<br>Async Update Rate - + 40hz                                             | Port Operation Mode<br>O DMX-IN Art-Net<br>O DMX-IN sACN |
|-------------------------------------------------------------------------------------------|----------------------------------------------------------|
| Merge Mode<br>Highest Takes Priority (HTP)<br>Latest Takes Priority (LTP)  Full DMX Frame | OMX-OUT     Channel Offset     Timeout all sources       |
| マージ時 HTP/LTP モード切替                                                                        | DMX-OUT Failsafe Mode<br>O Hold Last O Snapshot Scene    |
| Broadcast Threshold - + 10                                                                | Outputs Zero     Outputs Full                            |
| 🗌 Full DMX Frame                                                                          | Recall DMX snapshot at startup                           |
| DMX-OUT RDM Settings                                                                      | DMX512 Universe                                          |
| Discovery Period - + 0s                                                                   | Art-Net Port-Address                                     |
|                                                                                           | Update                                                   |

設定したいポートのタブを選びます。

マージ時に HTP にするか、LTP にするか、ご希望のモードを選んで選択して下さい。

# 【7-7】 RDM の設定

# DMX-OUT 設定時

| DMX-OUT Options<br>Async Update Rate       | + 40hz         | Port Operation Mode                                                       |
|--------------------------------------------|----------------|---------------------------------------------------------------------------|
| Merge Mode<br>Highest Takes Priority (HTP) |                | DMX-IN sACN     DMX-OUT     Channel Offset     Timeout all sources     0_ |
|                                            |                | DMX-OUT Failsafe Mode                                                     |
| DMX-IN Options                             |                | O Hold Last O Snapshot Scene                                              |
| Broadcast Threshold -                      | + 10           | Outputs Zero     Outputs Full                                             |
|                                            | _              | Recall DMX snapshot at startup                                            |
| RDM 設定                                     | Full DMX Frame | Snapshot DMX                                                              |
| DMX-OUT RDM Settings                       |                | DMX512 Universe                                                           |
| Discovery Period -                         | + 0s           | Art-Net Port-Address                                                      |
| Packet Spacing -                           | + 1 1/20s      |                                                                           |
|                                            |                | Undate                                                                    |
|                                            |                | opere                                                                     |

設定したいポートのタブを選びます。

※RDM 機能を使用しない設定にする場合は、[Discovery Period]を Os にして下さい。

Discovery Period:検出時間間隔の設定です。0s~600s

Packet Spacint:パケット間の設定です。最小は 20 分の1秒です。

【7-8】ART-NET で ブロードキャスト/ユニキャスト送信する

DMX-IN Art-Net 設定時

#### 【ブロードキャスト】

DMX-IN から入力したデータは(イーサネットに接続していれば)<u>ネットワークにも出力できます</u>が、 DMX-IN を **Artnet** として設定した場合に**ブロードキャスト送信**をする設定です。

| DMX-OUT Options Async Update Rate + 40hz                                              | Port Operation Mode<br>DMX-IN Art-Net<br>DMX-IN sACN           |
|---------------------------------------------------------------------------------------|----------------------------------------------------------------|
| Merge Mode  Highest Takes Priority (HTP)  Latest Takes Priority (LTP)  Full DMX Frame | ○ DMX-OUT     Channel Offset       □ Timeout all sources     0 |
| DMX-IN Options                                                                        | DMX-OUT Failsafe Mode<br>O Hold Last O Snapshot Scene          |
| Broadcast Threshold + 0                                                               | Outputs Zero     Outputs Full                                  |
| Unicast IP 0.0.0.0                                                                    | Snapshot DMX Snapshot at startup                               |
| DMX-OUT RDM Settings<br>Discovery Period + 0s                                         | DMX512 Universe Art-Net Port-Address                           |
|                                                                                       | Update                                                         |

設定したいポートのタブを選びます。

①[Broadcast Threshold]のスライダーの値を「0」にします。

②[Unicast IP]の値を「0.0.0.0」(初期値)にします。

#### DMX-IN Art-Net 設定時

#### 【ユニキャスト】

DMX-IN から入力したデータは(イーサネットに接続していれば)<u>ネットワークにも出力できます</u>が、 DMX-IN を **Artnet** として設定した場合に**ユニキャスト送信**をする設定です。

| DMX-OUT Options<br>Async Update Rate - + 40hz                                             | DMX-IN Art-Net                                                     |
|-------------------------------------------------------------------------------------------|--------------------------------------------------------------------|
| Merge Mode<br>Highest Takes Priority (HTP)<br>Latest Takes Priority (LTP)  Full DMX Frame | ○ DMX-OUT Channel Offse           □ Timeout all sources         0_ |
| DMX-IN Options                                                                            | DMX-OUT Failsafe Mode<br>O Hold Last O Snapshot Scene              |
| Broadcast Threshold - + 10                                                                | Outputs Zero Outputs Full Recall DMX snapshot at startup           |
| Unicast IP 192.168.0.201 DMX Frame                                                        | Snapshot DMX                                                       |
| DMX-OUT RDM Settings<br>Discovery Period + Os                                             | DMX512 Universe Art-Net Port-Address                               |

設定したいポートのタブを選びます。

①[Broadcast Threshold]スライダー位置を1以上の任意の値にして下さい。

②[Unicast IP]に直接ユニキャストで送る送信先 IP を記入して下さい。

設定更新ボタンを押して完了です。

※[Broadcast Threshold](ブロードキャストしきい値):仮に 10 と設定すると、10 ノードまでは Artnet2/3/4 のユニキャスト送信をします。 またしきい値設定は PortA タブのみ現れます。(A~D で共通になります) 【7-9】SACN で ユニキャスト/マルチキャスト送信をする

# DMX-IN sACN 設定時

設定したいポートのタブを選びます。

| DMX-OUT Options<br>Async Update Rate - + 40hz                                                  | Port Operation Mode<br>O DMX-IN Art-Net<br>ODMX-IN sACN |
|------------------------------------------------------------------------------------------------|---------------------------------------------------------|
| Merge Mode     Highest Takes Priority (HTP:     Latest Takes Priority (LTP)     Full DMX Frame | DMX-OUT Channel Offse                                   |
| DMY-TN Options                                                                                 | DMX-OUT Failsafe Mode<br>O Hold Last O Snapshot Scene   |
| Broadcast Threshold - + 10                                                                     | Outputs Zero     Outputs Full                           |
|                                                                                                | Recall DMX snapshot at startup                          |
|                                                                                                | Snapshot DMX                                            |
| sACN Priority + 0                                                                              | DMX512 Universe Art-Net Port-Address                    |
|                                                                                                | Update                                                  |

①[Unicast IP]直接ユニキャスト送信先 IP を記入して下さい。

設定更新ボタンを押して完了です。

・ sACN は通常はマルチキャスト送信しますので、特に設定の必要はありません。

(Unicast IP 初期値 0.0.0.0 のままで問題ありません。)

・[Broadcast Threshold]は Artnet 用の設定ですのでいくつに設定されていても sACN 設定時には影響はありません。

【7-10】SACN で 回線の優劣を設定する (PRIORITY 設定)

**DMX-IN sACN 設定時** 

ポートから DMX を s ACN として入力した場合、

入力したデータにプライオリティ (priority)値を設定することで、回線に優劣がつけられます。

| Async Update Rate - + 40hz                                                                | O DMX-IN Art-Net                                                                               |
|-------------------------------------------------------------------------------------------|------------------------------------------------------------------------------------------------|
| Merge Mode<br>Highest Takes Priority (HTP)<br>Latest Takes Priority (LTP)  Full DMX Frame | DMX-OUT Channel Offse                                                                          |
| DMX-IN Options                                                                            | DMX-OUT Failsafe Mode<br>O Hold Last O Snapshot Scene                                          |
| Broadcast Threshold - + 10                                                                | <ul> <li>Outputs Zero</li> <li>Outputs Full</li> <li>Recall DMX snapshot at startup</li> </ul> |
| Unicast IP 0.0.0.0                                                                        | Snapshot DMX                                                                                   |
| SACN Priority + 0                                                                         | DMX512 Universe Art-Net Port-Address                                                           |
|                                                                                           | Lindate                                                                                        |

設定したいポートのタブを選びます。

①[sACN Priority]スライダー位置を任意の値にして下さい。

設定更新ボタンを押して完了です。

・通常は 100 に設定することをお薦めします。

・ priority 値が高い回線が優先されます。

・ 2 回線をマージさせる場合は、両方の回線の Priority 値を同じに設定します。(両方 100 など)

・ Artnet の入力回線は priority 値 100(固定) として扱われます。

■レコードデータの回線と DMX-IN からの回線で優劣を付ける場合、

レコードデータの priority 値が DMX-in(sACN/Artnet)よりも低い場合のみ出力が不安定になる場合があります。

→ファームウエアアップデートで改善予定

# 8. マージについての仕様

下記あらゆる組み合わせで Artnet と sACN と DMX のマージ(MIX)が可能です。

- Art-Net × Art-Net
- sACN × sACN
- sACN × Art-net
- DMX-in × Art-Net
- DMX-in × sACN
- DMX-in × DMX-in

※マージは 2 回線まで対応しており、3 回線目以上は無視されます。

■sACN を他回線とマージする場合

- ・ sACN 同士をマージさせたい場合は、Priority 値が同一になっているかどうか確認してください。
- sACN と Art-net をマージさせたい場合、Art-net は Priority 値 100 として扱われますので、
   sACN の回線の値も 100 としてください。(一般的な機器は 100 が初期値となっています。)

※Priority 値については<mark>⑨sACN で 回線の優劣を設定する(priority 設定)</mark>の頁もご参照ください。

# 9.ARTNET/SACN/DMX レコード

# 【9-1】レコード機能 主な特記仕様

■レコード対象

- ・[DMX-OUT]に設定してあるポートのユニバースのみを記録します。
- Artnet は Artnet として、sACN は sACN として記録します。(sACN の priority 値も記録されます。)
   また、Artnet と sACN が 2 回線マージされた状態でも各々そのまま記録します。
- ・ Art-Net, s ACN の他、DMX-in からの入力もレコードできます。
- ・ハイブリッド型の eDMX2PRO/ultraDMX2PRO にある、USB-DMX からのレコードには対応していません。

#### ■レコード可能な容量

- ・レコード出来るショーの数は1~254 までの 254 種類です。
- eDMX2PRO は 2 ユニバース、eDMX4PRO は 4 ユニバース分、最大で記録できます。
   (LeDMX4PRO は 16 ユニバース)
- ・レコード可能な時間は MicroSD カードの容量に依存しますが、
- 対応するSDカードは 32Gからとなっているため、容量を気にするような機会はまれです。

【40fps で 1 ユニバースフルチャンネルを 1 時間送信すると約 140MB です。

32G の MicroSD カードで 200 時間以上記録でき、4 ユニバースでも 60 時間近く記録できる計算です。】

■その他

- ・レコード時には常にユーティリティソフトを接続しておく必要があります。(再生時/運用時には必要ありません)
- ・データが既に入っている show ナンバーに再度レコードするとファイルは上書きされますが、

予め[Delete Show]を行ってデータを削除してからレコードするようにして下さい。

- ・ Artnet コマンドによるトリガーも可能です。(別途 Record/Playback マニュアルをご参照下さい。)
- ・ 2 台以上同時にレコードしたい場合には、[Recorder]タブの[Broadcast Trigger]にチェックを入れてください。
- ・他回線と併用するような運用時には、ショーの名称に記録した信号と priority 値も明記することをお勧めします。
- ・レコード終了時には他の操作をする前に必ず保存 (update)を押してください。

※保存しないまま show ナンバーを変更したりすると、記入した名称等は有効になりません。

【9-2】レコード機能を有効にする

| Recorder Settings    | Time             |           | Show Triggering                   |
|----------------------|------------------|-----------|-----------------------------------|
| Playback Enable      | NTP Server IP    | 0.0.0.0   | eDMX Trigger Up/Down/G            |
| 🗹 Record Enable      | NTP Poll Interva | al O Ho   | ours 🔄 eDMX Control 🔄 Skip Script |
| Playback Merge       | Time Zone        | UTC +09:0 | 0 🗸 🗌 Playback Trigger Universe   |
| Record Monitor       | US Date Fo       | rmat      | Universe 1 00 0 0                 |
| Network Playback     | Daylight Savin   | gs        | Playback Group 0_                 |
| Show Settings        | DST Enable       | ed        | Playback Master Level             |
| B/O Show After Stop  | O Specified      | Recurring | g DMX Channel 1_                  |
| Hold Last Scene      | DST Begin        | DST End   | Show Run Until Complete           |
| Last Show Recall     | Month            | March     | Broadcast Triggers                |
| TFTP                 | Month            | March     | Record Trigger Universe           |
| Read Access          | Week Num         | 3rd       | V Universe 1 00 0 0               |
| Write Access         | Week Day         | Sunday    | V DMX Channel 1_                  |
| Restricted Client IP | Hour [           | 2_        |                                   |

レコーダータブを選んで下さい。

①[Record Enable]にチェックを入れて下さい。

②ポートからの出力を有効にしながらデータをレコードしたい場合、[Record Monitor]にチェックを入れて下さい。

※チェックを入れない場合、レコード時にはポートから出力しません。通常はこの設定を気にする必要はありませんが、

LeDMX4PRO(最大 16 ユニバース記録できます)使用時のみ、ユニバース数が多い場合にポートから出力したままレコードしますと CPU 動作が不安定になる場合があります。)

③設定更新ボタンを押してください。

| DMX Nodes                              | dvanced                 | 🝟 eDMX Recorder                                                                       |                | — 🗆 ×                                        |                                                                                                    |
|----------------------------------------|-------------------------|---------------------------------------------------------------------------------------|----------------|----------------------------------------------|----------------------------------------------------------------------------------------------------|
| IP Address<br>192.168.0.222<br>Search  | Short Name<br>eDMX2 PRO | Selected Node<br>192.168.0.222<br>Controls<br>Play Stop<br>Show<br>Capture File Size: | eDMX2 PRO 2217 | YDF<br>Introls Scope<br>Selected O Broadcast | Triggering       fX Trigger     Up/Down/G       fX Control     Skip Script       back Trigger Universe     Verse       verse     1     00     0       back Group     0     0     0       back Master Level      Channel     1 |
|                                        | ArtPoll                 | Show Description                                                                      |                |                                              | w Run Until Complete<br>adcast Triggers<br>ord Trigger Universe<br>iverse 10000<br>tX Channel 1<br>Update Settin                                                                                                    |
| Node Report:                           | #0001[526]D             |                                                                                       |                |                                              |                                                                                                    |
| Messages                               |                         | System Information                                                                    |                |                                              |                                                                                                    |
| Time<br>2021/04/30 14<br>2021/04/30 14 | 58-02<br>58-02          | Free Space<br>Check Clock                                                             | Volume:        | NTP Update                                   |                                                                                                    |
| 2021/04/30 14                          | 58:01                   | iransmitted 192.100.                                                                  | 0.50 FOII      |                                              | -                                                                                                    |

④View メニューから[eDMX Recorder]を開き、⑤[Enable]にチェックを入れて下さい。

以上でレコードするための環境設定は終了です。

【9-3】レコードをする(マニュアル操作)

レコードしたいノードを選び、Veiw メニューから[eDMX Recorder]を開きます。

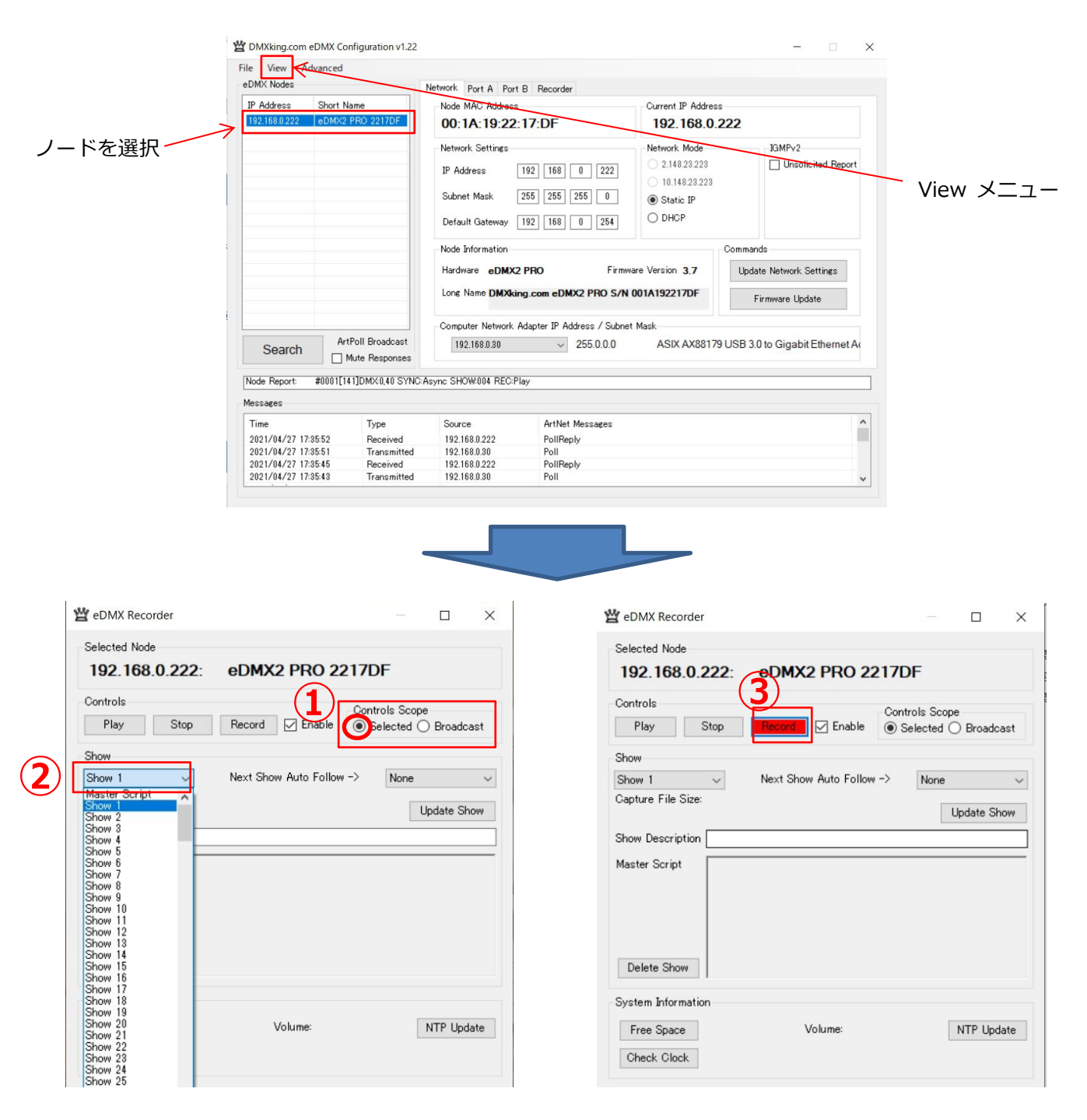

①[Controls Scope]部、Selected にチェックが入っていることを確認します。

(Broadcast にチェックを入れると、操作対象が同じネットワーク上全ての eDMX 製品になります。)

②プルダウンメニューで記録したい Show ナンバーを決定します。

③[Record]ボタンを押して記録を開始します。(ボタンが赤になります。)

| 🗳 eDMX Recorder                                                  | — 🗆 X                                           |                 |     |
|------------------------------------------------------------------|-------------------------------------------------|-----------------|-----|
| Selected Node                                                    |                                                 |                 |     |
| 192.168.0.222: eDMX2 P                                           | RO 2217DF                                       |                 |     |
| Controls Play Stop Record                                        | Enable Controls Scope<br>© Selected O Broadcast |                 |     |
| Show Au<br>Show Next Show Au<br>Capture File Size: 24 bytes (24) | to Follow -> None ~                             |                 |     |
| Show Description TEST2021 <br>Master Sch                         | 更新ボタン                                           | レコード中、レコードされている | ポート |
|                                                                  |                                                 | パイロットランプが赤で点滅しま | す。  |
|                                                                  |                                                 |                 |     |
| Delete Show                                                      |                                                 |                 |     |
| System Information                                               |                                                 |                 |     |
| Free Space Volum                                                 | NTP Update                                      |                 |     |
| Check Clock                                                      |                                                 |                 |     |

④[Stop]ボタンで記録を停止します。(記録したファイルサイズが show ナンバー下部に現れます)

⑤任意にファイル名を記入することができます。(日本語非対応)

⑤[Update Show](更新ボタン)を押して完了です。

#### ■レコードボタンを押しても赤にならずレコード出来ない場合・・・

- ・前項【9-2】の Recorder タブでレコード機能が有効になっているかどうか確認して下さい。
- ・記憶媒体である MicroSD が本体に入っているかどうか確認して下さい。

-出荷時は未装着です。

-MicroSD カードは別売りです。

-対応する MicroSD カードや装着の仕方、認識等については別途当社の Recorder/Playback マニュアルをご参照ください

-MicroSD カードに書き込まれる内容(ファイル構成)については【12】の頁をご参照ください。

【9-4】レコードをする(DMX トリガー操作)

| e View Ad                          | dvanced                                             |                                                  |                                                                                                    |                                                                                                    |                                                                                                    |
|------------------------------------|-----------------------------------------------------|--------------------------------------------------|----------------------------------------------------------------------------------------------------|----------------------------------------------------------------------------------------------------|----------------------------------------------------------------------------------------------------|
| Search<br>kode Report:<br>lessages | Short Nam<br>eDMX2 PF<br>ArtPc<br>Mut<br>#0001[5295 | ie<br>RO 2217DF<br>III Broadcast<br>te Responses | Network Port A Port B<br>Recorder Settings<br>Playback Enable<br>Playback Enable<br>Playback Merge<br>Record Monitor<br>Network Playback<br>Show Settings<br>B/O Show After Stop<br>Hold Last Scene<br>Last Show Recall<br>TFTP<br>Read Access<br>Restricted Client IP<br>0.0.0.0<br>Async SHOW:004 REC:Play | Time<br>TIP Server IP 0.0.0.0<br>NTP Poll Interval 0_ Hours<br>Time Zone UTC +09:00<br>US Date Format<br>Daylight Savings<br>DST Enabled<br>Specified  Recurring<br>DST Begin DST End<br>Month March<br>Week Num 3rd<br>Week Num 3rd<br>US Sunday<br>Hour 2_ | Show Triggering         eDMX Trigger       Up/Down/Gi         eDMX Control       Skip Script         Playback Trigger Universe       00       0         Playback Group       0       0         Playback Group       0       0         Playback Master Level       DMX Channel       1         Show Run Until Complete       Broadcast Triggers         Ø Record Trigger Universe       Universe       00       4         DMX Channel       1       1         Universe       00       0       4         DMX Channel       1       1       1 |
| Time                               |                                                     | Туре                                             | Source                                                                                                    | ArtNet Messages                                                                                                    |                                                                                                    |
| 2021/04/30 12                      | 10:17                                               | Received                                         | 192.168.0.222                                                                                                    | SettingsNewReply                                                                                                    |                                                                                                    |
| 2021/04/30 12                      | 10:17                                               | Transmitted                                      | 192.168.0.201                                                                                                    | SettingsNew                                                                                                    |                                                                                                    |
| 2021/04/30 12                      | 10:15                                               | Received                                         | 192.168.0.222                                                                                                    | PollReply                                                                                                    |                                                                                                    |
| 2021/04/20 12                      | 10.13                                               | Transmitted                                      | 192 168 0 201                                                                                                    | Poll                                                                                                    |                                                                                                    |

レコーダータブを選んでください。

①[Record Trigger Universe]にチェックを入れ、トリガーにするユニバースと DMX チャンネルを入力して下さい。

②更新ボタンを押してください。

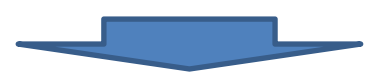

eDMX Recorder を開いてください。

|   | 🝟 eDMX Recorder                                                                                                    |                          |                           |               | ×   |
|---|----------------------------------------------------------------------------------------------------|--------------------------|---------------------------|---------------|-----|
|   | Selected Node<br>192.168.0.222                                                                                                    | : eDMX2 PRO 2217         | DF                        |               |     |
|   | Controls<br>Play Stop                                                                                                    | Record Cor               | ntrols Scop<br>Selected ( | e<br>) Broadc | ast |
| 4 | Show 1<br>Master Script<br>Master Script<br>Show 2<br>Show 2<br>Show 3<br>Show 4<br>Show 6<br>Show 6<br>Show 6<br>Show 7<br>Show 7<br>Show 9<br>Show 10<br>Show 11<br>Show 12<br>Show 12 | Next Show Auto Follow -> | None                      | Update Sh     | ow  |
|   | Show 14<br>Show 15<br>Show 15<br>Show 16<br>Show 18<br>Show 18<br>Show 20<br>Show 20<br>Show 21<br>Show 22<br>Show 22<br>Show 23<br>Show 25                                              | Volume:                  | [                         | NTP Upd       | ate |

| eDMX Recorder                      |                          |                       |                    | ×     |
|------------------------------------|--------------------------|-----------------------|--------------------|-------|
| Selected Node<br>192.168.0.222:    | 6 DMX2 PRO 221           | 7DF                   |                    |       |
| Play Stop                          | Record Enable            | ontrols So<br>Selecte | cope<br>d () Broad | lcast |
| Show                               |                          |                       |                    |       |
| Show 1 $\sim$                      | Next Show Auto Follow -> | Non                   | e                  | ~     |
| Capture File Size:<br>Show Descent |                          |                       | Update S           | Show  |
| System Information                 |                          |                       |                    |       |
| Free Space                         | Volume:                  |                       | NTP Up             | odate |
| Check Clock                        |                          |                       |                    |       |

Ver.1.3 株式会社ラセンス 2021 年 5 月作成 https://lasens.com ③[Controls Scope]部、Selected にチェックが入っていることを確認します。

(Broadcast にチェックを入れると、操作対象が同じネットワーク上全ての eDMX 製品になります。)

④プルダウンメニューで記録したい Show ナンバーを決定・選択します。

⑤任意にファイル名を記入することができます。(日本語-非対応)

⑥[Record]ボタンを押します。

(ボタンが赤になり,本体のパイロットランプも赤で点滅します。

マニュアルのレコード時と本体の状態は変わりませんので判別しずらいですが、これで Trigger 待機状態になります。)

# ここで、トリガーで指定したユニバースとチャンネルを送る(値 1 以上) と、レコードが始まります。

トリガーのチャンネルを <u>1</u>以上の値を**送っている間**、レコードします。

(ワンショット・パルスではありません。)

| 🝟 eDMX Recorder                |                          | — 🗆 X                                  |                                |
|--------------------------------|--------------------------|----------------------------------------|--------------------------------|
| Selected Node                  |                          |                                        | ⑦トリガーで送っているチャンネルの値を 0 にするか、    |
| 192.168.0.222: e               | DMX2 PRO 2217            | /DF                                    | ストップボタンを押すとレコードを終了します。         |
| Play Stop F                    | Record 🗹 Enable          | ontrols Scope<br>Selected () Broadcast |                                |
| Show                           |                          |                                        |                                |
| Show 1 V                       | Next Show Auto Follow -> | None 🗸                                 |                                |
| Capture File Size: 24 bytes (2 | 24)                      | B Update Show                          |                                |
| Show Description TEST2021      |                          | K                                      |                                |
| Master Script                  |                          |                                        |                                |
|                                |                          |                                        |                                |
|                                |                          |                                        | ⑧[Update Show](更新ボタン)を押して完了です。 |
|                                |                          |                                        |                                |
| Delete Show                    |                          |                                        |                                |
| System Information             |                          |                                        |                                |
| Free Space                     | Volume:                  | NTP Update                             |                                |
| Check Clock                    |                          |                                        |                                |
|                                |                          |                                        |                                |

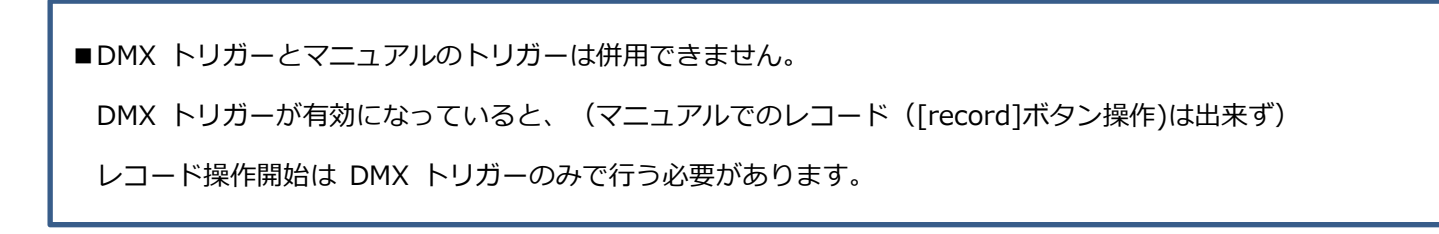

# 10. 再生機能

MicroSD カード(別売)を装着することで、Artnet または sACN または DMX レコーダーとして使用できます。 別機能として、本体に記憶するスナップショット機能もあります。(【11】の頁をご参照下さい。)

# 【10-1】再生機能 主な特記仕様

#### ■ショー再生可能数

・再生できるショーは 255 種類(show1~show254+MasterScript)まで可能です。

- ■複数ショーの同時再生
- ・できません。

#### ■トリガーについて

- ・レコードされたデータ (show ファイル) は、再生時に show ファイルへの DMX トリガーとしては使えません。
- ・ DMX トリガーは設定した DMX チャンネルを送出している間再生になります。(ワンショット/パルスではありません。)
- ・ eDMX Trigger/DMX トリガー/マニュアル操作の併用はできません。(どれか 1 種類の再生方法になります。)
- ・ show255(Black out)はトリガーからは呼び出せません。またマスタースクリプトにも設定できません。(設定しても何も起こりません)
- ・ Artnet コマンドによるトリガーも可能です。(別途 Record/Playback マニュアルをご参照下さい。)
- ・ レコード再生中にショーを再生すると、記録している動作等はストップします。

#### ■電源起動時

- ・電源 ON 直後、<u>最初のアクションがトリガーから再生の場合</u>、1~2 秒のラグが発生します。→ファームウエアアップデートで改善予定 (一度何かしら再生出力した後ですとラグは発生しなくなります)
- ・電源 ON から起動するまで(再生できる状態になるまで)3秒程かかります。

(電源 OFF 時からトリガーを入れっぱなしにしても問題はありません。起動後再生可能な状態になればトリガーを受け付けて再生します。)

- ■SD カード
- ・レコードされたデータ (show ファイル) は他の SD カードにコピーして運用も可能です。

#### ■その他特記仕様

- ・ループ時のシーンとシーンのつなぎ目はシームレスに移行します。
- ・[show until complete]: eDMX Trigger(外部接点機器)用の機能です。(DMX トリガーでは有効になりません)
  - チェック時に([nextshowfollow]などで)ループ設定しているシーンを呼び出すと、ループ仕様になっているため

ボタンでの再生を受け付けなくなりますのでご注意ください。(MasterScript ボタンを除く)

- ・ 複数台の同時再生 : [Recorder]タブ内、[Broadcast Trigger]にチェックを入れてください。
- ・[PlaybackMerge]を選択していていて DMX-in sACN でトリガーを行う場合、再生データとトリガー回線の priority の関係にご注意下さい。
- ・ DMX-in からの回線と再生ファイルの回線をマージもしくは priority 優劣関係を付けていてかつ、再生ファイルをループ設定にしていた場合、 ショーのつなぎ目で再生ファイルが一瞬優先になってしまうことがあります。→ファームウエアアップデートで改善予定

【10-2】再生機能を有効にする

| DMX Nodes       Network       Part A       Port B       Recorder         IP Address       short Name       Playback Enable       Imme       Playback Enable       Imme         192.168.0.222       eDMX2 PRO       Playback Enable       Imme       NTP Server IP       0.0.0.       eDMX Control       Skip Script         192.168.0.222       eDMX2 PRO       Playback Merge       Playback Merge       eDMX Trigger       Up/Down/Go         192.168.0.222       Playback Merge       Playback Merge       Us Date Format       eDMX Control       Skip Script         192.168.0.222       Playback Merge       Is Sow Settings       DST Enabled       eDMX Kaster Level       NIX Charnel       Playback Master Level         103       B/O Show Atter Stop       B/O Show Atter Stop       DST Enabled       Onth       March       Playback Master Level         103.0       B/O Show Atter Stop       B/O Show Recall       North       March       Playback Triggers       Playback Trigger Universe         100.0       B/O Show       Write Access       Week Num Brd       Universe       00       0       0         100.0       B/O Show       Mute Response       Week Nam Brd       Universe       DOM O       0       DMX Charnel       DMX Charnel       DMX Charnel <th>le View Ad</th> <th>dvanced</th> <th></th> <th></th> <th></th> | le View Ad                                           | dvanced                                                                                               |                                                                                                    |                                                                                                    |                                                                                                    |
|----------------------------------------------------------------------------------------------------|------------------------------------------------------|----------------------------------------------------------------------------------------------------|----------------------------------------------------------------------------------------------------|----------------------------------------------------------------------------------------------------|----------------------------------------------------------------------------------------------------|
| IP Address       Short Name       Plecorder Settings       Time         192.168.0.222       eDMX2 PRO       Playback Enable       NTP Server IP       0.0.0.0         IP layback       Playback Marge       Hours       eDMX Control       Skip Script         IP layback       Playback Marge       Hours       eDMX Control       Skip Script         IP layback       Playback Marge       Hours       Playback Trigger       Up/Down/Go         INT P OIl Interval       Us Date Format       Playback Trigger       Playback Marge         INT P Notionsk       Playback Trigger       DI DO 0       0       0       0       0       0       0       0       0       0       0       0       0       0       0       0       0       0       0       0       0       0       0       0       0       0       0       0       0       0       0       0       0       0       0       0       0       0       0       0       0       0       0       0       0       0       0       0       0       0       0       0       0       0       0       0       0       0       0       0       0       0       0                                                                                                          | DMX Nodes                                            |                                                                                                    | Network Port A Port B                                                                                                    | Recorder                                                                                                    |                                                                                                    |
| Messages         Time         Type         Source         ArtNet Messages           2021/04/30 1528:50         Received         192.168.0222         PolIReply           2021/04/30 1528:50         Received         192.168.0222         PolIReply                                                                                                    | IP Address<br>192.168.0.222<br>Search<br>Node Report | Short Name<br>eDMX2 PRO 211<br>2<br>3<br>3<br>ArtPoll Broadcas<br>mute Respons<br>#0001[757]DMX0.39 S | Recorder Settings     Playback Enable     Record Enable     Playback Merge     Record Monitor     Network Playback     Show Settings     B/O Show After Stop     Hold Last Scene     Last Show Recall     TFTP     Read Access     Write Access     Restricted Client IP     0.0.0     settings     YNC Async SHOW:002 REC.Idle | Ime<br>NTP Server IP 0.0.0.0<br>NTP Poll Interval 0_ Hours<br>Time Zone UTC +09.00 V<br>US Date Format<br>Daylight Savings<br>OST Enabled<br>Specified @ Recurring<br>DST Begin DST End<br>Month March V<br>Week Naw 3rd V<br>Week Day Sunday V<br>Hour 2_ | Show Triggering DMX Trigger DMX Charlel DMX Control Skip Script Playback Trigger Universe Universe DMX Charnel Show Run Until Complete DMX Charnel DMX Charnel DMX Charnel DMX Charnel DMX Charnel Chief Stringer DMX Charnel DMX Charnel Chief Stringer Chief Stringer Chief String |
| Time         Type         Source         ArtNet Messages           2021/04/30 152850         Received         192.168.0222         PollRepty           2021/04/30 152850         Received         192.168.0222         PollRepty                                                                                                    | Messages                                             |                                                                                                    |                                                                                                    |                                                                                                    |                                                                                                    |
| 2021/04/30         152850         Received         192.168.0.222         PollReply           2021/04/30         152850         Received         192.168.0.222         PollReply                                                                                                    | Time                                                 | Туре                                                                                                  | Source                                                                                                    | ArtNet Messages                                                                                                    | ^                                                                                                    |
| 2021/04/30 15:28:50 Received 192.168.0.222 PollReply                                                                                                    | 2021/04/30 15                                        | 28:50 Received                                                                                        | 192.168.0.222                                                                                                    | PollReply                                                                                                    |                                                                                                    |
|                                                                                                    | 2021/04/20 15                                        | 28:50 Received                                                                                        | 192.168.0.222                                                                                                    | PollReply                                                                                                    |                                                                                                    |
| 2021/04/30 15:2849 Transmitted 192.168.0.30 Poll                                                                                                    | 2021/04/00 10.                                       |                                                                                                    |                                                                                                    |                                                                                                    |                                                                                                    |

Recorder タブを開いてください。

①[Record Enable]にチェックを入れて下さい。

②外部ネットワークからの回線と再生ショーファイルをマージしたい場合は[Playback Merge]にチェックを入れて下さい。

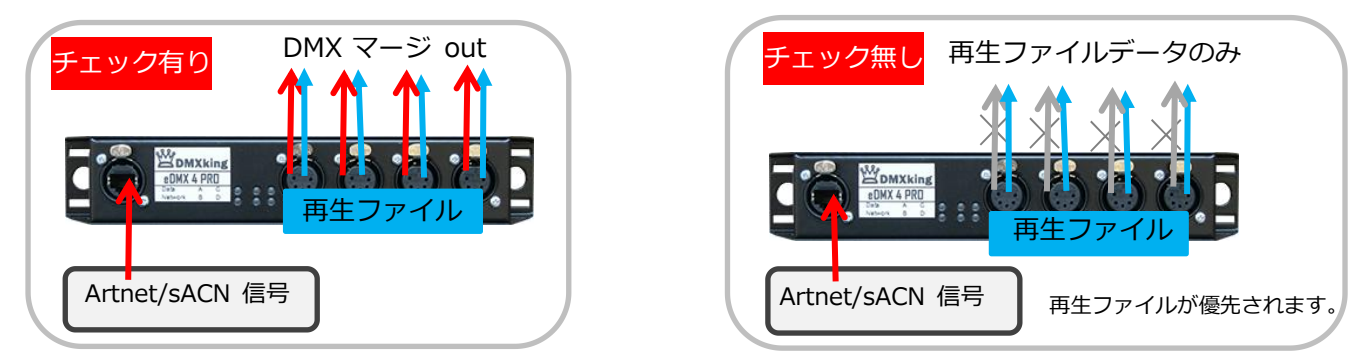

必要無い場合はチェックは入れないことをお薦めします。

③再生ファイルをネットワークにも流したい場合は[Network Playback]にチェックを入れて下さい。

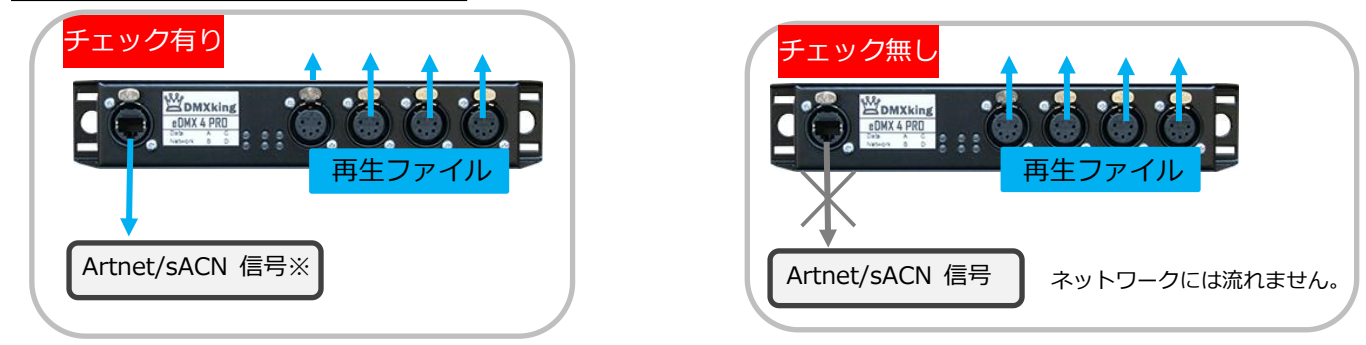

必要無い場合はチェックは入れないことをお薦めします。

④設定更新ボタンを押して環境設定は終了です。

【10-3】レコードしたショーを再生する(マニュアル操作)

再生したいノードを選び、Veiw メニューから[eDMX Recorder]を開きます。

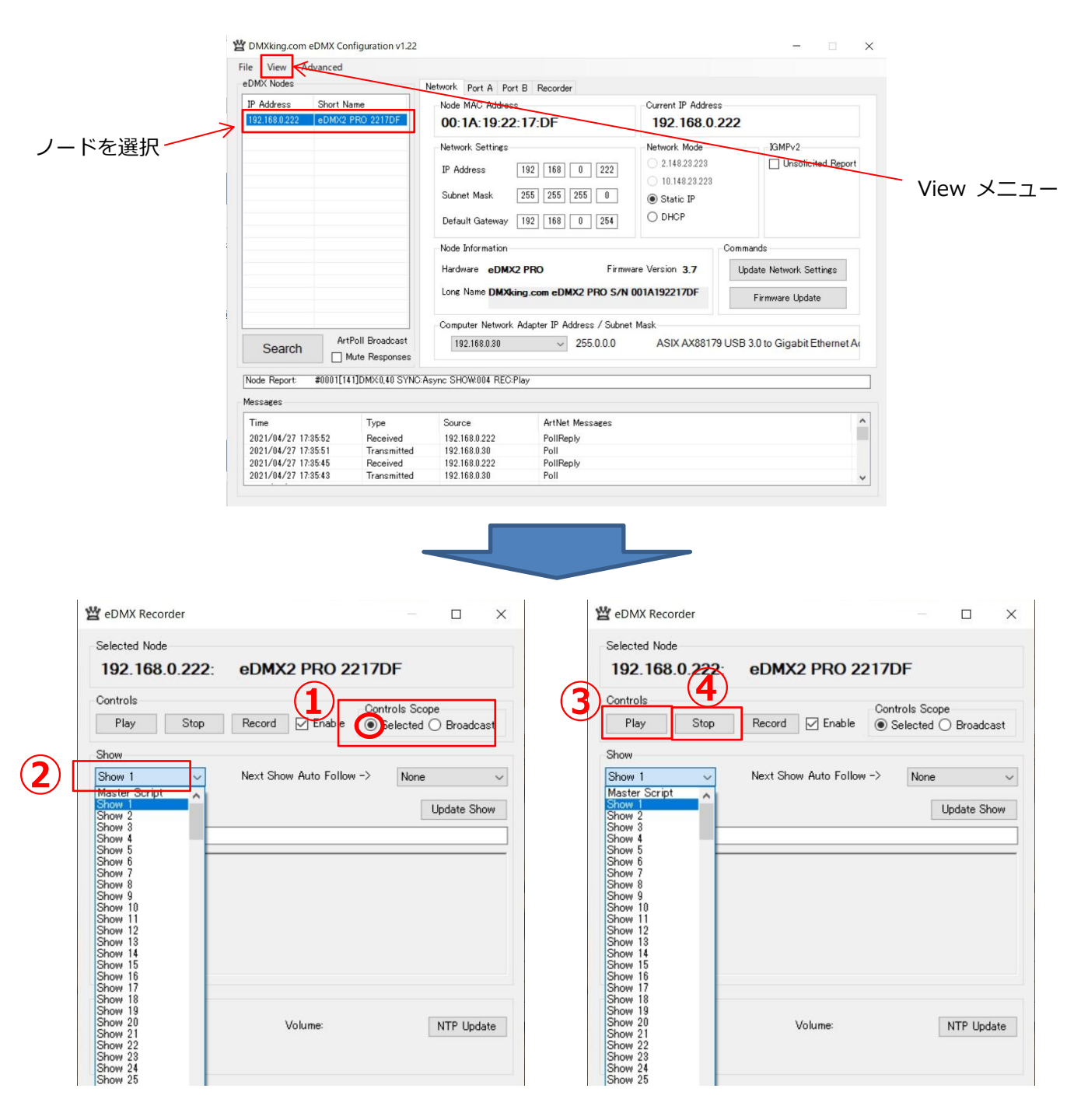

①[Controls Scope]部、Selected にチェックが入っていることを確認します。

(Broadcast にチェックを入れると、操作対象が同じネットワーク上全ての eDMX 製品になります。)

②プルダウンメニューで記録したい Show ナンバーを決定します。

③[play]ボタンを押します。

④再生を途中で止める場合は[stop]を押します。

# 【10-4】レコードしたショーを再生する(EDMXTRIGGER/外部接点での操作)

オプションの eDMXTrigger を接続することで、外部からのボタン操作でショーの呼び出しが可能です。

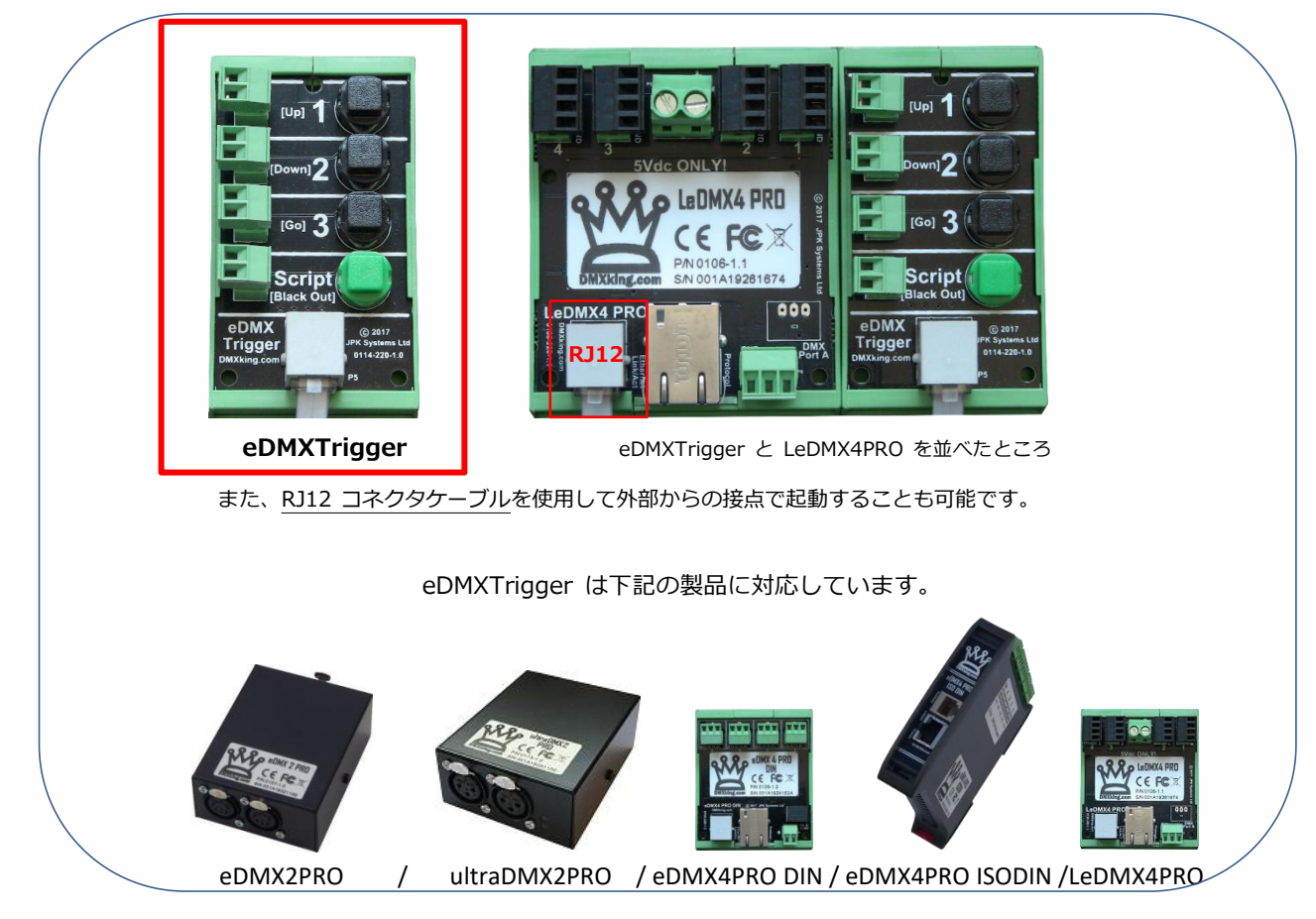

| Recorder | タブを開いて | 下さい。 |
|----------|--------|------|

-----

| DMXking.com                                           | eDMX Configuration            | v1.22                                                                                                    |                                                                                                    |                                                                                                    |
|-------------------------------------------------------|-------------------------------|----------------------------------------------------------------------------------------------------|----------------------------------------------------------------------------------------------------|----------------------------------------------------------------------------------------------------|
| e View Ac<br>DMX Nodes<br>IP Address<br>192.168.0.223 | short Name<br>eDMX2 PRO 2217D | Network Port A Port B<br>Recorder Settings<br>Playback Enable<br>Record Enable                                             | Recorder<br>Time<br>NTP Server IP 0.0.0.0<br>NTP Poll Interval 0 Hours                                 | Show Triggering<br>P eDMX Trigger Up/Down/Go<br>HMX Control Skip Script                                                                                        |
|                                                       |                               | <ul> <li>Playback Merge</li> <li>Record Monitor</li> <li>Network Playback</li> </ul>                                       | Time Zone UTC +09:00 v<br>US Date Format<br>Daylight Savings                                           | Playback Trigger Universe Universe 100_0_0 Playback Group 0                                                                                                    |
|                                                       |                               | Show Settings<br>B/O Show After Stop<br>Hold Last Scene<br>Last Show Recall<br>TFTP<br>Read Access<br>Bectivited Client IP | DST Enabled<br>Specified  Recurring<br>DST Begin DST End<br>Month March Week Num 3rd Week Day Sunday V | Playback Master Level     DMX Channel     Show Run Until Complete     Broadcast Triggers     Record Trigger Universe     Universe     Universe     DMX Channel |
| Search                                                | ArtPoll Broadc                | ast 0.0.0.0                                                                                                    | Hour 2_                                                                                                | Update Settings                                                                                                    |
| Node Report:<br>Messages                              | #0001[3058]DMX:0,4            | 0 SYNC:Async SHOW:024 REC:Play                                                                                             | · · · · · · · · · · · · · · · · · · ·                                                                  |                                                                                                    |
| Time                                                  | Туре                          | Source                                                                                                    | ArtNet Messages                                                                                        | ^                                                                                                    |
| 2021/05/02 1:0                                        | 8:10 Receive<br>8:10 Transm   | ed 192.168.0.223<br>itted 192.168.0.201                                                                                    | PollReply<br>Poll                                                                                      |                                                                                                    |
| 2021/05/02 1:0                                        | 8:02 Receive<br>8:02 Transm   | ed 192.168.0.223                                                                                                    | PollReply                                                                                              |                                                                                                    |

①[eDMX Trigger]にチェックを入れて下さい。

Ver.1.3 株式会社ラセンス 2021 年 5 月作成 https://lasens.com 下記の A~C、3つのモードから呼び出し方法が選べますので、任意に②と③にチェックを入れて下さい。

| eDMX Trigger                                                                                      | モード | ボタン呼び出し                                                          | ②[Up/Down/Go]  | 3[Skip Script]           |
|---------------------------------------------------------------------------------------------------|-----|------------------------------------------------------------------|----------------|--------------------------|
| ボタン 1<br>ボタン 2<br>「Gol 3<br>「Gol 3<br>「「Gol 3<br>「ボタン 3<br>ボタン 3<br>ボタン 3<br>ボタン 4<br>で1<br>ボタン 4 | A   | 1:show12:show23:show34:Master Script1:show12:show23:show34:show4 | チェック無し         | チェック無し<br>チェック <b>有り</b> |
|                                                                                                   | С   | 1 : Up<br>2 : Down<br>3 : Go<br>4 : Blackout                     | チェック <b>有り</b> | チェック無し                   |

| Recorder Settings    | Time                     | Show Triggering                 |
|----------------------|--------------------------|---------------------------------|
| 🗹 Playback Enable    | NTP Server IP 0.0.0.0    | 📃 🔄 eDMX Trigger 🔁 🗌 Up/Down/Go |
| 🗹 Record Enable      | NTP Poll Interval 0 Hour | s eDMX Control 2 Skip Script    |
| Playback Merge       | Time Zone UTC +09:00     | Playback Trigger Universe       |
| Record Monitor       | US Date Format           | Universe 1 00 0 0               |
| Network Playback     | Daylight Savings         | Playback Group 0_               |
| Show Settings        | DST Enabled              | Playback Master Level           |
| B/O Show After Stop  | O Specified   Recurring  | DMX Channel 1_                  |
| Hold Last Scene      | DST Begin DST End        | Show Run Until Complete         |
| Last Show Recall     | Month March 🗸            | Broadcast Triggers              |
| TFTP                 |                          | Record Trigger Universe         |
| Read Access          | Week Num 3rd 🗸 🗸         | Universe 1 00 0 0               |
| Write Access         | Week Day Sunday 🗸 🗸      | DMX Channel 1_                  |
| Restricted Client IP | Hour 2_                  |                                 |
| 0.0.0.0              |                          | Update Settings                 |

④[update Settings](更新ボタン)を押して完了です。

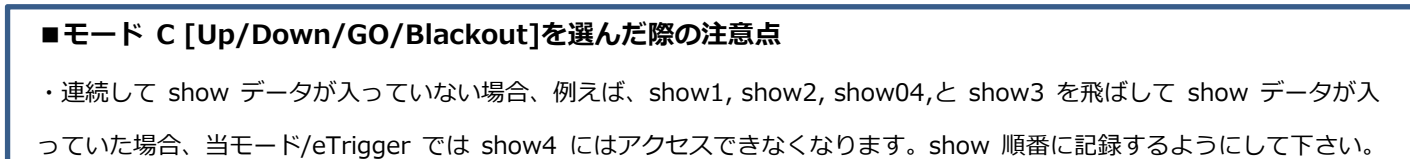

・ Blackout 再生を有効にするため、[B/OshowAfterStop]にチェックを入れてください。

チェックが無い場合、DMX 出力は Port の保持設定(【7-5】参照)が優先されます。

・[Up/Down/Go]と[Skip Script]両方チェックが入っている場合は[Up/Down/Go]が優先されます。

【10-5】レコードしたショーを再生する(DMX トリガーでの操作)

| e View A                             | dvanced                        |                                                                                                    | PERMIT                                 |                                                                         |
|--------------------------------------|--------------------------------|----------------------------------------------------------------------------------------------------|----------------------------------------|-------------------------------------------------------------------------|
| IP Address<br>192.1680.223<br>Search | Short Name<br>eDMX2 PRO 2217DF | Network Port A Port E<br>Recorder Settings<br>Playback Enable<br>Playback Merge<br>Record Enable<br>Playback Merge<br>Record Monitor<br>Network Playback<br>Show Settings<br>B/O Show After Stop<br>Hold Last Scene<br>Last Show Recall<br>TFTP<br>Read Access<br>Write Access<br>Restricted Client IP<br>[0.0.0] | Time Time Sho<br>NTP Server IP 0.0.0.0 | w Triggering eDMX Trigger   Up/Down/Go eDMX Critger Universe Universe 1 |
| Node Report                          | #0001[3058]DMX:0,40 S          | /NC:Async SHOW:024 REC:Play                                                                                                    |                                        | <ul> <li>         ・ 更新ボタ     </li> </ul>                                |
| T:                                   | Ture                           | Server 1                                                                                                    | A 18-1 M                               | <b>^</b>                                                                |
| 1 IIIIE                              | Type                           | 300rce                                                                                                    | P-UDL                                  |                                                                         |
| 2021/05/02 1:0                       | 18:10 Received                 | 192.108.0.228                                                                                                    | Polikepiy                              |                                                                         |
| 2021/05/02 1:0                       | 10.10 Transmitte               | 100 182.106.0.201                                                                                                    | PollPeph                               |                                                                         |
| 2021/00/02 1:0                       | neceived                       | 132.100.0.220                                                                                                    | ronnepty                               |                                                                         |

Recorder タブを開いてください。

①[Playback Trigger Univerce]にチェックを入れ、DMX をトリガーしたい「ユニバース」の数字を入れて下さい。

②更新ボタンを押して完了です。

■DMX トリガーチャンネルについて

show 呼び出しのチャンネルについては下記のように予め割り当てられていますので、

設定はユニバース指定のみとなります。

| ショー再生用チャンネル         | パラメータ (%)       |
|---------------------|-----------------|
|                     |                 |
| Show1:ナヤンイル 2       | 0%~ 33% : ストツノ  |
| Show2:チャンネル 3       | 34%~ 66% : 待機   |
| Show3:チャンネル 4       | 67%~100% : スタート |
|                     |                 |
| Show254:チャンネル 255   |                 |
| スクリプト再生 : チャンネル 257 |                 |
|                     |                 |

Show255 は Blackout が割当てられていますが、DMX トリガーでは呼び出し不可となっています。 また、複数チャンネルのトリガーを同時に受けた場合は、より小さいチャンネルが優先となります。

# 【10-6】SHOW を連続で再生する

#### 1. [NEXT SHOW Auto Follow] 設定

1 つの show に対して、次に自動的に再生する show を設定できます。

| 曾 eDMX Recorder                                                                                                    | 🝟 eDMX Recorder 🛛 🗆 🗙                                                                                                    |
|----------------------------------------------------------------------------------------------------|----------------------------------------------------------------------------------------------------|
| Selected Node<br>192.168.0.223: eDMX2 PRO 2217DF                                                                                                   | Selected Node 192.168.0.223: eDMX2 PRO 2217DF                                                                                              |
| Controls Controls Scope<br>Play Stop Record Controls Scope<br>Selected Broadcast                                                                   | Controls     Controls Scope       Play     Stop       Record     ✓ Enable       ● Selected     ○ Broadcast                                 |
| Show<br>Show 1 、 Next Show Auto Follow -> Show 2 、<br>Capture File Size: 5 KB (5,592)<br>Update Show<br>Show Description<br>更新ボタン<br>Master Script | Show<br>Show 1 、 Next Show Auto Follow -> Show 1 、<br>Capture File Size: 5 KB(5592) Update Show<br>Show Description 更新ボタン<br>Master Script |
| show1 に対して[Next Show Auto Follow]を show2 に                                                                                                    | 上記のように show1 に対して[Nexet Show Auto                                                                                                    |
| 設定すると、show1 の後に show2 が再生されます。                                                                                                    | Follow]を show1 に設定すると、show1 が <b>ループ再生</b>                                                                                                 |
| それぞれの show に[Next Show Auto Follow]を設定す                                                                                                    | されます。                                                                                                    |
| ることで、 <u>show <b>の連続再生が可能</b></u> になります。                                                                                                    |                                                                                                    |

#### 2. [Master Script]設定

スクリプト再生を設定することでも Show の連続再生が可能になります。

| 🖞 eDMX Recorder — 🗆 🗙                                                                                                    | ① Show に[Master Script]を選択します。                                                                                                    |
|----------------------------------------------------------------------------------------------------|----------------------------------------------------------------------------------------------------|
| Selected Node<br>192.168.0.223: eDMX2 PRO 2217DF                                                                                                    | ②Master Script が記述できるようになるので、下記の例のように記述します。                                                                                                  |
| Controls<br>Controls Scope<br>Play Stop Record 区 Enable ③ Selected ③ Broadcast<br>Show<br>Master Script   Next Show Auto Follow -><br>Capture File Size:<br>Show Description show1.3.2.loop 更新式クン<br>Master Script ② DECKING<br>VER=0.1<br>DECKING VER=0.1<br>Show003<br>show003<br>show003 | <br>DMXKING ←必ず記述<br>VER=0.1 ←必ず記述<br>AUTORUN ←AUTORUN (電源 ON で再生)または、AUTOOFF どちらか必ず記述<br>show001 ←再生したい show 番号を順番に記述<br>show003<br>show002 |
| show000<br>Delete Show                                                                                                    | show000 ←show000 を付けるとそれまでの show がループ                                                                                                    |
| System Information Free Space Volume: NTP Update Check Clock                                                                                                    | 記述無しの場合、show002 で再生終了します。<br><br>上記の例ですと、 <u>電源 ON で show1,show3,show2 が順番に再生され、また show1 か</u><br>らループ再生となります。                               |
|                                                                                                    | ③Update Show を押して完了です。                                                                                                    |

# 【10-7】その他の再生に関する設定

|      | Recorder Settings    | Time                         | Show Triggering               |
|------|----------------------|------------------------------|-------------------------------|
|      | 🗹 Playback Enable    | NTP Server IP 0.0.0.0        | 🖉 eDMX Trigger 🛛 🗌 Up/Down/Go |
|      | Record Enable        | NTP Poll Interval 0_ Hours 2 | eDMX Control 🛛 Skip Script    |
|      | 🗌 Playback Merge     | Time Zone UTC +09:00 v       | Playback Trigger Universe     |
|      | Record Monitor       | US Date Format               | Universe 1 00 0 0             |
|      | 🔽 Network Playback   | Daylight Savings             | Playback Group 0_             |
|      | Show Settings        | DST Enabled                  | Playback Master Level         |
|      | B/O Show After Stop  | O Specified    Recurring     | DMX Channel 1_                |
| )    | Hold Last Scene      | DST Begin DST End            | Show Run Until Complete       |
|      | Last Show Recall     | Marath Marath                | Broadcast Triggers            |
| - I' | TFTP                 | Month March ~                | Record Trigger Universe       |
|      | Read Access          | Week Num 3rd $\sim$          | Universe 1 00 0 0             |
|      | Write Access         | Week Day Sunday $\sim$       | DMX Channel 1_                |
|      | Restricted Client IP | Hour 2_                      |                               |
|      | 0.0.0.0              |                              | Undate Settings               |

| ①[B/o Show After Stop]     | : ショーをストップ、または終了後 Blackout します。                      |
|----------------------------|------------------------------------------------------|
|                            | (show255 を呼出します。)                                    |
| [Hold Last Scene]          | :ショーが終了時のデータを保持します。                                  |
|                            | (DMXport の out については port の設定がされていれば、そちらが優先されます。)    |
| [Last Show Recall]         | : 電源入力立ち上げ時に最後に再生していた show を再生します。                   |
|                            | (MasterScript が設定されていれば、そちらが優先されます。)                 |
| <pre>②[eDMX Control]</pre> | :未使用(拡張機能予定)                                         |
| 3[Playback Group]          | : トリガーで受け付ける show の数を 10 に制限します。                     |
|                            | (値が1の場合は show1~show10 まで、2の場合は show11~show20…)       |
| ④[Playback Master Level]   | :任意のチャンネルでマスターレベルを操作します。 <u>(※LeDMX4PRO のみ有効な機能)</u> |
|                            | (ユニバースは[Playback Trigger Univerce]で指定したユニバースに準じます。)  |
| ⑤[Show Run Until Complete] | : eDMXTrigger/外部接点で再生したショーは、データ終了まで他トリガーは受け付けません     |
|                            | (DMX トリガーでは使用できません。)                                 |
|                            | ただし呼び出しが[MasterScript]が割り当てられているボタンは再生途中でも受付けます。     |
|                            | ※設定が連続再生になっている場合は、ボタンを受け付けなくなるのでご注意下さい。              |
| ⑥[Broadcast Triggers]      | :1 台のノードからの再生トリガーのコマンドをネットワーク上の全てのノードに送信可能           |
|                            |                                                      |

■ [Playback Master Level]と[Playback Group]の関係について [playback Master Level]のユニバースは[Playback Trigger Univerce]に紐づけられますが、同ユニバース内はチャンネル2~ 255 及び 257 はトリガー用のチャンネルになっています。ですので[playback Master Level]に設定できるチャンネルは、空い ている 1 か 256、258 以降に割り付ける事になります。 それ以外に[playback Master Level]を割り付けたい場合、[Playback Group]設定でトリガーできる show=チャンネルを 10 個 に絞ることで空きチャンネルが生まれ、その空いたチャンネルに割り付ける事ができるようになります。

# **11. SNAPSHOT SCENE**

SD カードに記録するショーとは別に、本体にシーンを記録/再生することが出来ます。

# 【スナップショット 記録】

| DMX-OUT Options<br>Async Update Rate - + 40hz                                            | Port Operation Mode<br>O DMX-IN Art-Net<br>O DMX-IN sACN |
|------------------------------------------------------------------------------------------|----------------------------------------------------------|
| Merge Mode<br>Highest Takes Priority (HTP)<br>Latest Takes Priority (LTP) Full DMX Frame | MX-OUT     Channel Offset     Timeout all sources        |
| <u> </u>                                                                                 | DMX-OUT Failsafe Mode                                    |
| DMX-IN Options                                                                           | O Hold Last O Snapshot Scene                             |
| Broadcast Threshold - + 10                                                               | Outputs Zero     Outputs Full                            |
|                                                                                          | Recall DMX snapshot at startup                           |
| Full DMX Frame                                                                           | Snapshot DMX スナップショット記録                                  |
| DMX-OUT RDM Settings                                                                     | DMX512 Universe                                          |
| Discovery Period - 🔍 + Os                                                                | Art-Net Port-Address                                     |
| Packet Spacing -                                                                         |                                                          |
|                                                                                          | Update                                                   |

記録させたいポートのタブを選びます。

スナップショット記録ボタンを押します。

| ■スナップショットの記録データについて                                     |
|---------------------------------------------------------|
| ・記録できるのは 1 シーンのみです。                                     |
| ・ <u>該当のポートから出力されている</u> DMX データを記録します。 (連続した値は記録できません) |
| ・ DMX-IN に設定されているポートには記録/再生できません。                       |
| ・ポート毎に記録できます。                                           |
| ・本体メモリに記録しますので、SD カードは必要ありません。                          |

#### 【スナップショット 再生】

再生したいポートのタブを選びます。

| DMX-OUT Options                                                                     | <b>1</b> 01-2        | Port Operation Mode    |                  |
|-------------------------------------------------------------------------------------|----------------------|------------------------|------------------|
| Async Update Rate -                                                                 | + 40hz               | O DMX-IN sACN          |                  |
| Merge Mode                                                                          | 1                    | OMX-OUT                | Channel Offset   |
| <ul> <li>Highest Takes Priority (HT</li> <li>Latest Takes Priority (LTP)</li> </ul> | P.<br>Full DMX Frame | Timeout all sources    | 0                |
|                                                                                     |                      | DMX-OUT Failsafe Mode  |                  |
| OMX-IN Options                                                                      |                      | O Hold Last 💙 🔿 Sn     | apshot Scene     |
| Broadcast Threshold -                                                               | + 10                 | Outputs Zero Outputs   | itputs Full      |
|                                                                                     | 3                    | Recall DMX snapshot at | t startup        |
|                                                                                     | Full DMX Frame       | Snapshot DMX           |                  |
| DMX-OUT RDM Settings                                                                |                      | DMX512 Universe        |                  |
| Discovery Period -                                                                  | + 0s                 | Art-N                  | Net Port-Address |
| Packet Spacing -                                                                    | + 1 1/20s            |                        |                  |
|                                                                                     |                      |                        | Update           |

再生方法は下記 2 種いずれか(または両方)になります。

1. 電源起動時に自動的に再生

③[Recall DMX snapshot at startup]にチェックをいれます。

入力しているデータが喪失した場合に再生(バックアップ用途等)

①[Timeout all sources]にチェックをいれ、②[Snapshot Scene]を選択します。

設定更新ボタンを押して完了です。

■スナップショット再生について

- ・ DMX-IN に設定しているポートからは出力できません。
- ・ポート毎に設定します。※ユニバースの値には依存しません。(ポート毎の設定です)
- DMX の in/out 切替・ユニバース変更をしてもスナップショットデータは残ります。
   ※再度 DMX-out に設定すれば記録されているスナップショットは有効になります。
- Artnet/sACN/DMX が外部から入力されている場合は、そちらが(スナップショットより)優先されます。
   ※①・②の設定でスナップショットが選択されている場合、設定したユニバースが入力されてなければスナップショットは出力されます。
   ですので複数ポートがある機種では、ユニバース設定を調整することで特定のポートのみスナップショットを出力することも可能です。
- ・スナップショットと内部ショーファイル再生を併用する場合の注意点

※ショーファイルに含まれてないユニバースにポートを設定していて、<u>かつ</u>そのポートからスナップショットを再生していた場合、いったん ショーファイルを再生するとショーファイルが優先になり該当のポートからは出力が無くなることになります。また再生ファイルを停止してもス ナップショットは復帰・再生されません。→ファームウエアアップデートで対応予定)

# 12. SD カード内 ファイル構成

# 記録された SD カードの中身です。

ディレクトリは SD カード直下 (フォルダはありません) に置かれます。

| E   | 名前                            | 更新日時                                 | 種類                             | サイズ               |        |
|-----|-------------------------------|--------------------------------------|--------------------------------|-------------------|--------|
|     | info000.txt                   | 2020/01/01 9:02                      | テキスト ドキュメント                    | 1 KB              |        |
|     | info001.txt                   | 2020/01/01 10:05                     | テキスト ドキュメント                    | 1 KB              |        |
|     | info002.txt                   | 2020/01/01 9:07                      | テキスト ドキュメント                    | 1 KB              |        |
|     | info003.txt                   | 2020/01/01 9:10                      | テキストドキュメント                     | 1 KB              |        |
|     | info004.txt                   | 2020/01/01 9:11                      | テキストドキュメント                     | 1 KB              |        |
| (2) | lastshow.txt                  | 2020/01/01 9:00                      | テキスト ドキュメント                    | 1 KB              |        |
| ব   | show000.txt                   | 2020/01/01 9:02                      | テキスト ドキュメント                    | 1 KB              |        |
|     | show001.cap                   | 2020/01/01 10:04                     | CAP ファイル                       | 8 KB              |        |
|     | show001.txt                   | 2020/01/01 10:05                     | テキスト ドキュメント                    | 1 KB              |        |
| 5   | show002.cap                   | 2020/01/01 9:10                      | CAP ファイル                       | 8 KB              |        |
|     | show003.cap                   | 2020/01/01 9:10                      | CAP ファイル                       | 5 KB              |        |
|     | show004.cap                   | 2020/01/01 9:10                      | CAP 7711                       | 6 KB              |        |
|     | show004.txt                   | 2020/01/01 9:11                      | テキスト ドキュメント                    | 1 KB              |        |
| 1   | infoOOO .txt<br>lastshow .txt | ショーナンバー〇〇〇の <b>4</b><br>最後に再生されたショー: | <b>名称</b> が格納されてい<br>ナンバーが格納され | ヽるファイル<br>ヽているファイ | ル      |
| 3   | show000 .txt                  | master Script の記述フ                   | アイル (show000                   | はスクリプト専用          | です。)   |
| 4   | show000.cap                   | ショーナンバー〇〇〇の <b>ラ</b>                 | <b>ニータ</b> ファイル                |                   |        |
| 5   | show000.txt                   | show〇〇〇に対して設定                        | された、                           |                   |        |
|     |                               | [next show follow]のව                 | <b>ショーナンバー</b> が格              | ふ 納 さ れ て い る ご   | ファイル   |
|     |                               | ※[next show follow]が設定さ              | れてないショーは、当                     | ファイルは存在し          | /ません。) |

名称の変更等で順番を入れ替えたり、ショーファイルをコピーすることが可能です。

※適切なショーナンバー/ファイル名などを使用しないと動作しませんので、十分注意して行ってください。

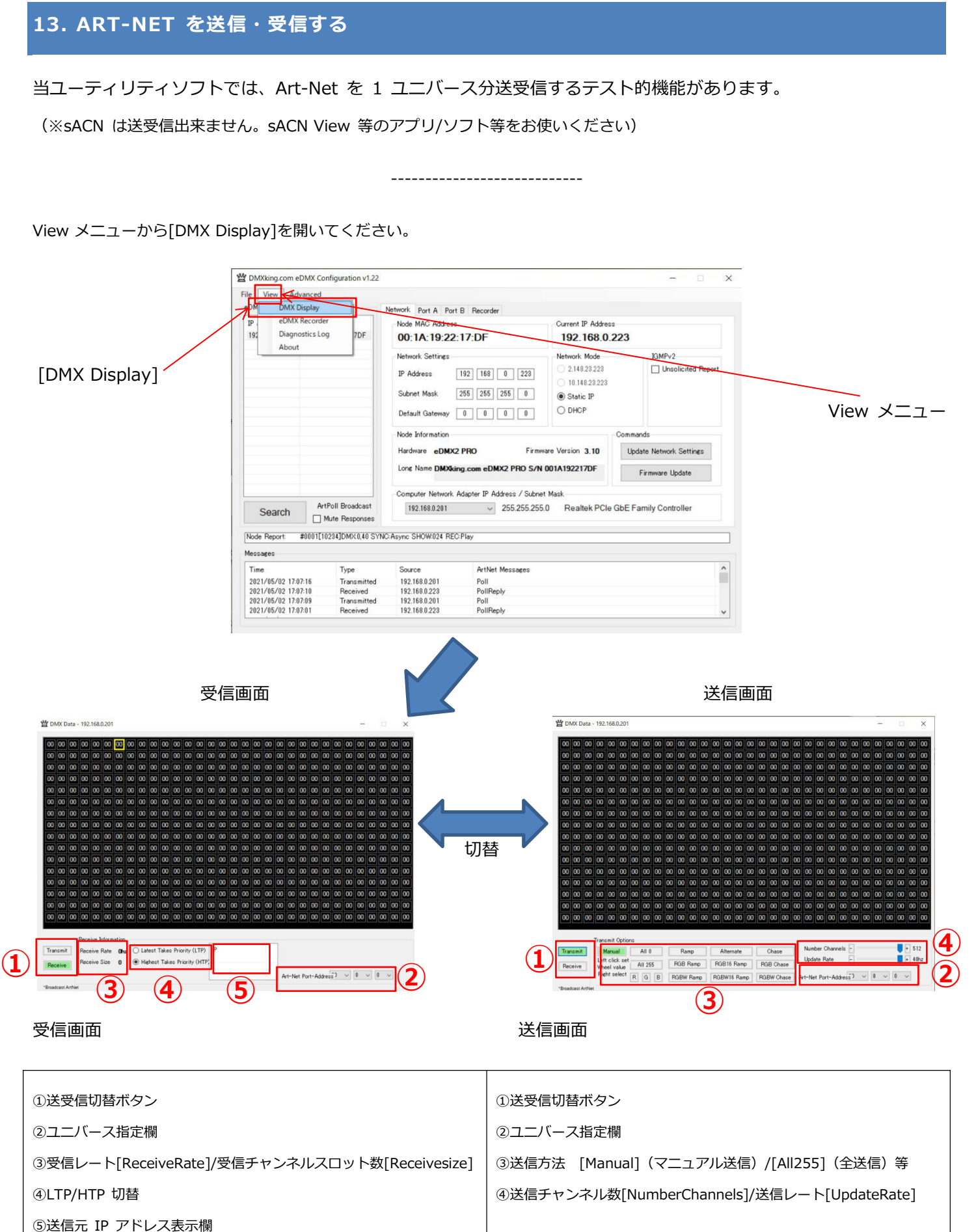

# 14.LEDMX4PRO(SPI ドライバー) 専用設定

#### LeDMX4PRO には専用の設定タブがあります。

【14-1】概要

#### LeDMX4PRO 専用のタブ

| Network Port A Settings Port 1 Port 2 Port 3 Port 4 Recorder | Network Port A Settings Port 1 Port 2 Port 3 Port 4 Recorder                                                                                                    |
|--------------------------------------------------------------|----------------------------------------------------------------------------------------------------|
| Async Update Hate                                            | Pixel Type       SK6812         Pixel Count       680_         Null Pixels       0_         Colour Order       GRB         Primary Mapping       Attemate Mapping         Start Universe       1         Start Universe       1         Start Channel       1         Pixel Group Size       1         ZigZag       0 |
| Update                                                       | Direction Reverse Direction Reverse Update                                                                                                    |

setting タブ

Port1~4 タブ

ユーティリティソフト内([eDMX nodes])でノード(LeDMX4PRO)を選ぶと、自動的に上記タブが現れます。

本体には「DMX-port である PortA」と、「SPI ポートの Port1~4」と 2 種類のポートがあります。

-----

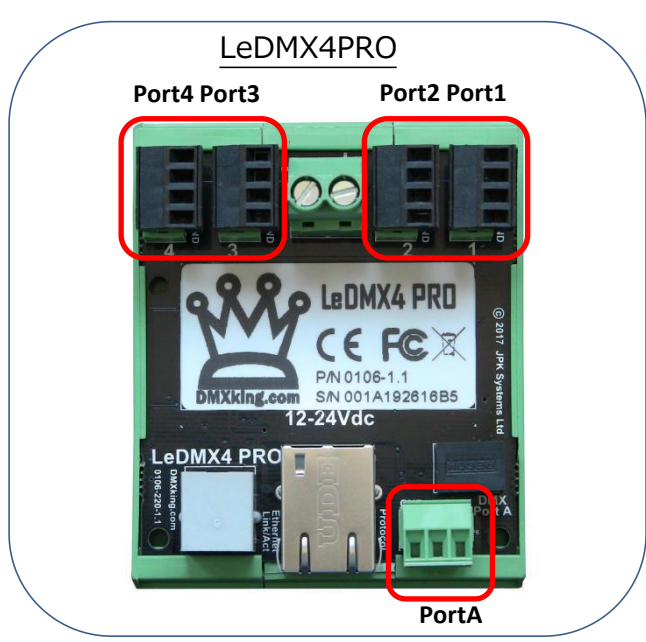

※PortA (DMX ポート) については他機種と共通ですので、「7.ポート機能設定(PortA~D)」の頁をご参照ください。
また、その他の network タブや recorder タブ、マージ仕様等も他機種と共通ですので、各頁をご参照ください。

# 【14-2】出力したい SPI (PIXEL)の設定をする

設定したい Port の タブを1~4から選んで開いてください。

| Pixel Type SK68       | 812    | ~              |            |     |
|-----------------------|--------|----------------|------------|-----|
| Pixel Count 2 680_    |        |                |            |     |
| Null Pixels 3 0_      |        |                |            |     |
| Colour Order GRB      |        | ~              |            |     |
| Primary Mapping       |        | Alternate Map  | ping       |     |
| Start Universe 11     |        | Start Univer   | se 1       |     |
| Start Channel 1_      |        | Start Chann    | nel 1      | J J |
| Pixel Group Size 6 1_ |        | Pixel Group Si | ze 1       |     |
| ZigZag 7 0_           |        | ZigZa          | ag 0       |     |
| Direction Re          | everse | Directio       | on Reverse |     |

①[Pixel Type] ピクセルの IC タイプを選んでください。 (接続する灯具に合わせます)

②[Pixel Count] 使用するピクセル数を数字で記入してください。

③[Null Pixels] 最初から〇〇球まで使用しない場合、その球数を数字で記入してください。

④[Colour Order] カラーオーダーを設定してください。 (接続する灯具に合わせます)

⑤[Start Univerce] スタートアドレス(ユニバースとチャンネル)を数字で記入してください。

[Start Channel]

⑥[Pixel Group Size] まとめて扱いたい(グルーピング)球数の数字を記入して下さい。※【12-5】参照

⑦[ZigZag] ジグザグ設定したい球数を数字で記入してください。 ※【12-5】参照

⑧[Direction] 点灯していく方向を反対にしたい場合はチェックを入れて下さい。

⑨[Alternate Mapping] 代理回線用のマッピング設定。通常は設定不要です。
 ※【12-3】参照

#### ⑩設定後、更新ボタンを押して下さい。

■IC タイプ設定について

port 毎に異なる IC タイプや球数を設定できます。

(ただし port1 と port2 は同じ設定にする必要がありますので、実質的には Port1&2 と Port3 と Port4、最大 3 種類まで設定可能です。)

■球数について

1ポートあたり 4 ユニバースまで出力できます。(LeDMX4PRO 1台で最大 16 ユニバース/灯具により球数は変わります)

# 【14-3】代理回線(代替回線)用設定

sACN の priority 機能を使用することで、代理回線用にマッピング(パッチ等)を設定することができます。

| Network | Port A   | Settings | Port 1 Po | rt 2 Port 3 | Port 4 | Recorder           |             |   |       |
|---------|----------|----------|-----------|-------------|--------|--------------------|-------------|---|-------|
| Async l | Jpdate R | ate -    | •         | + 30        | Ohz Ma | ister Level        |             |   | + 255 |
|         |          |          |           |             | Alt    | . Master Level     | •33         |   | + 255 |
|         |          |          |           |             | Alt    | . mapping priority | y threshold | 0 |       |
|         |          |          |           |             |        |                    |             |   | _     |
|         |          |          |           |             |        |                    |             |   |       |
|         |          |          |           |             |        |                    |             |   |       |
|         |          |          |           |             |        |                    |             |   |       |
|         |          |          |           |             |        |                    |             |   |       |
|         |          |          |           |             |        |                    |             |   |       |
|         |          |          |           |             |        |                    |             |   |       |
|         |          |          |           |             |        |                    |             |   |       |
|         |          |          |           |             | Update |                    |             |   |       |
|         |          |          |           |             |        |                    |             |   |       |

Settings タブを開いて下さい。

[Alt.mapping priority threshold]欄に、priority 値を記入して、[Update]ボタンを押してください。

次に、設定したい出力の Port タブを開いてください。

| 100.400.000 NO.100 | Product processing and the second second |                   |          |
|--------------------|------------------------------------------|-------------------|----------|
| Di LC I            | 600                                      |                   |          |
| Pixel Count        | 680_                                     |                   |          |
| Null Pixels        | 0_                                       |                   |          |
| Colour Order       | GRB                                      | ── < 代理回線月        | 目マッピング設定 |
| imary Mapping      |                                          | Alternate Mapping |          |
| Start Universe     | 1                                        | Start Universe    | 1        |
| Start Channel      | 1                                        | Start Channel     | 1        |
| xel Group Size     | 1                                        | Pixel Group Size  | 1        |
| ZigZag             | 0                                        | ZigZag            | 0        |
| Direction          | Reverse                                  | Direction         | Reverse  |

代理回線用マッピング設定(設定項目は前項参照)をして、[Update]ボタンを押してください。

■設定した priority 値未満の sACN 回線が入力/有効になると、代理回線用のマッピングに自動的に切り替ります。

代理回線用の設定を利用することで、本番用とメンテナンス用など、それぞれマッピング(パッチ/他設定)を設定 できますので、使い方次第で様々な場面で活用できます。 【14-4】出力マスターレベル調整

SPI 出力するマスターレベルを変更できます。

| Network Port A Settings Port 1 Port 2 Port 3 Port 4 Recorder |       |
|--------------------------------------------------------------|-------|
| Async Update Rate - + 30 + Async Level -                     | + 255 |
| At. Master Level                                             | + 255 |
| Alt. mapping priority threshold 0_                           |       |
|                                                              |       |
|                                                              |       |
|                                                              |       |
|                                                              |       |
|                                                              |       |
|                                                              |       |
|                                                              |       |
|                                                              |       |
| (3) Update                                                   |       |
|                                                              |       |

Settings タブを開いて下さい。

①[Master Level] 主回線用のマスターレベル調整。数値をスライダーでずらして調整して下さい。(0~255)

③更新ボタンを押して完了です。

【14-5】グルーピング設定とジグザグ設定

②[Alt. Master Level] 代理回線用のマスターレベルも別に設定可能です。

※値を 255 とすると、ポートに接続している灯具全てグルーピングされます。

少ないチャンネルでより多くの球数が扱えるようになります。

[ZigZag]

| 値が0の場合: | 0       0       0       0       0       0       0       0       0       0       0       0       0       0       0       0       0       0       0       0       0       0       0       0       0       0       0       0       0       0       0       0       0       0       0       0       0       0       0       0       0       0       0       0       0       0       0       0       0       0       0       0       0       0       0       0       0       0       0       0       0       0       0       0       0       0       0       0       0       0       0       0       0       0       0       0       0       0       0       0       0       0       0       0       0       0       0       0       0       0       0       0       0       0       0       0       0       0       0       0       0       0       0       0       0       0       0       0       0       0       0       0       0       0       0       0       0       0       0 | 点灯順は順番通り |
|---------|----------------------------------------------------------------------------------------------------|----------|
| 値が5の場合: | 0 0 0 0 0 0 0 0 0 0 0 0 0 0 0 0 0 0 0                                                                                                    | 点灯順はジグザグ |

【以上】